# Master REST Modelization of a wind farm using a 1D momentum model

This tutorial was done using StarCCM+ v 12.06.011

The interface can slightly change between the different versions of the software. Different versions may be installed in the different classrooms of the school.

Please do not follow slide by slide this tutorial without asking you what you are currently doing. Be clever, smart, etc, etc, ask questions and refer to the online help of the software. Launch StarCCM+

| ₩ STAR-CCM+                               |  |
|-------------------------------------------|--|
| File Edit Mesh Solution Tools Window Help |  |
| : 🔁 🖨 📑 🖷 : 🐚 🗇 🕨 : 🚳                     |  |
| Properties %                              |  |
|                                           |  |
|                                           |  |
|                                           |  |
|                                           |  |
|                                           |  |
|                                           |  |
|                                           |  |
|                                           |  |
|                                           |  |
|                                           |  |
|                                           |  |
|                                           |  |
| di Burrahan                               |  |
| <ivo properties=""></ivo>                 |  |
|                                           |  |
|                                           |  |
|                                           |  |
|                                           |  |
|                                           |  |
|                                           |  |
|                                           |  |
|                                           |  |
|                                           |  |
|                                           |  |
|                                           |  |
|                                           |  |
| 0                                         |  |
|                                           |  |
|                                           |  |
|                                           |  |
|                                           |  |
|                                           |  |

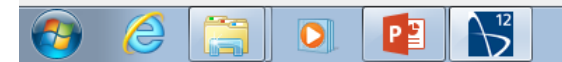

# Create a new simulation

| Star1 - STAR-CCM+<br>File Edit Mesh Solution Tools Window Help                                                                                                    |                                                                                                    |                                                                                                    | 23       |
|----------------------------------------------------------------------------------------------------|----------------------------------------------------------------------------------------------------|----------------------------------------------------------------------------------------------------|----------|
|                                                                                                    | ∱ ⊀ ■    및 • • • • • • ▲ ■ Ⅲ Ⅲ ₩  ↓ ● ·                                                                                                    |                                                                                                    |          |
| Star 1       Imulation       Imulation |                                                                                                    | Type: Simulation Process Options Serial Parallel on Local Host Parallel on Named Hosts Parallel Specified by Machine File Remote Server Remote Server Remote User: Remote User: Saved Configurations Saved Configurations Save Microsoft HPC Server Submit Using Microsoft Job Scheduler Ucense Lite Power Session Power-On-Demand Key: |          |
| Star 1 - Properties %                                                                                                    | Output - Star 1 %                                                                                                    | Server Connection Mode: Default                                                                                                    | -        |
| Properties Name Star 1 Connection Mode Default                                                                                                    | <pre>SIAR-Cert 12.00.011 (Wiley/Inter10.3) License build date: 02 February 2017 This version of the code requires license version 2017.10 or greater. Checking license file: 1055@flexlm-1.ensam.eu 1 copy of ccmpsuite checked out from 1055@flexlm-1.ensam.eu Feature ccmpsuite expires in 334 days Tue Oct 22 14:47:17 2019 Server::start -host PA-SA0-001.intram.ensam.eu:47827 The base of the set of the set of t</pre> | Command: starccm+-server -cpubind -rsh ssh OK Cancel Help                                                                                                    | *<br>III |
| Star 1                                                                                                    | Started derault macro:<br>C:\Users\ravelet\AppData\Local\CD-adapco\STAR-CCM+ 12.06.011\var\journa                                                                                                    | al\star3166707659214370129.java                                                                                                    |          |
| A STAR-CCM+ simulation                                                                                                    | < III                                                                                                    |                                                                                                    | Ψ<br>•   |

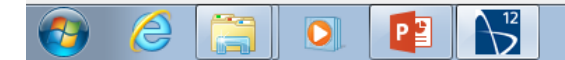

# Create a Block

| ▶ Star1 - STAR-CCM+                                                                                                    |                                                                                                    |
|----------------------------------------------------------------------------------------------------|----------------------------------------------------------------------------------------------------|
| File Edit Mesh Solution Tools Window Help                                                                                                    |                                                                                                    |
|                                                                                                    | <b>■ ★ ★ ■ </b>   🗠 🔤 🛶 ◆ ◆ ⊘ & === ==   ☆  □ , ♀   ▶ == 4   ▶ ●   ≡ ≡   ◎ ● +   �                    |
| Star 1 🕺                                                                                                    |                                                                                                    |
| Simulation                                                                                                    |                                                                                                    |
|                                                                                                    |                                                                                                    |
| Star 1                                                                                                    |                                                                                                    |
|                                                                                                    |                                                                                                    |
|                                                                                                    |                                                                                                    |
| Refrech                                                                                                    |                                                                                                    |
|                                                                                                    |                                                                                                    |
| Contar Update Interfaces                                                                                                    |                                                                                                    |
| Edit                                                                                                    |                                                                                                    |
|                                                                                                    |                                                                                                    |
|                                                                                                    |                                                                                                    |
| New Composite Part Cone                                                                                                    |                                                                                                    |
| Plots Enable Dart Deintr                                                                                                    |                                                                                                    |
| Summer Summer Summe |                                                                                                    |
| Tools Paste Ctrl+V                                                                                                    |                                                                                                    |
|                                                                                                    |                                                                                                    |
|                                                                                                    |                                                                                                    |
|                                                                                                    |                                                                                                    |
|                                                                                                    |                                                                                                    |
|                                                                                                    |                                                                                                    |
|                                                                                                    |                                                                                                    |
|                                                                                                    |                                                                                                    |
|                                                                                                    |                                                                                                    |
|                                                                                                    |                                                                                                    |
|                                                                                                    |                                                                                                    |
| 1                                                                                                    |                                                                                                    |
|                                                                                                    |                                                                                                    |
|                                                                                                    |                                                                                                    |
| Parts - Properties %                                                                                                    | Output - Star 1                                                                                       |
|                                                                                                    | STAR-CCM+ 12.06.011 (win64/intel16.3)                                                                 |
|                                                                                                    | License build date: 02 February 2017                                                                  |
|                                                                                                    | This version of the code requires ficense version 201/10 of greater.                                  |
| <no properties=""></no>                                                                                                    | 1 copy of compute checked out from 1055@flexlm-1.ensam.eu                                             |
| <no properties=""></no>                                                                                                    | Feature compsuite expires in 334 days                                                                 |
|                                                                                                    | Tue Oct 22 14:47:17 2019                                                                              |
|                                                                                                    |                                                                                                    |
|                                                                                                    | Server::start -host PA-SAO-001.intram.ensam.eu:47827                                                  |
| Dente                                                                                                    | Started default macro:                                                                                |
| Parts                                                                                                    | C:\Users\ravelet\AppData\Local\CD-adapco\STAR-CCM+ 12.06.011\var\journal\star3166707659214370129.java |
| Part manager                                                                                                    |                                                                                                    |
|                                                                                                    |                                                                                                    |

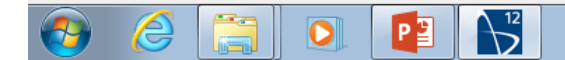

Adapt the size of the block to your case

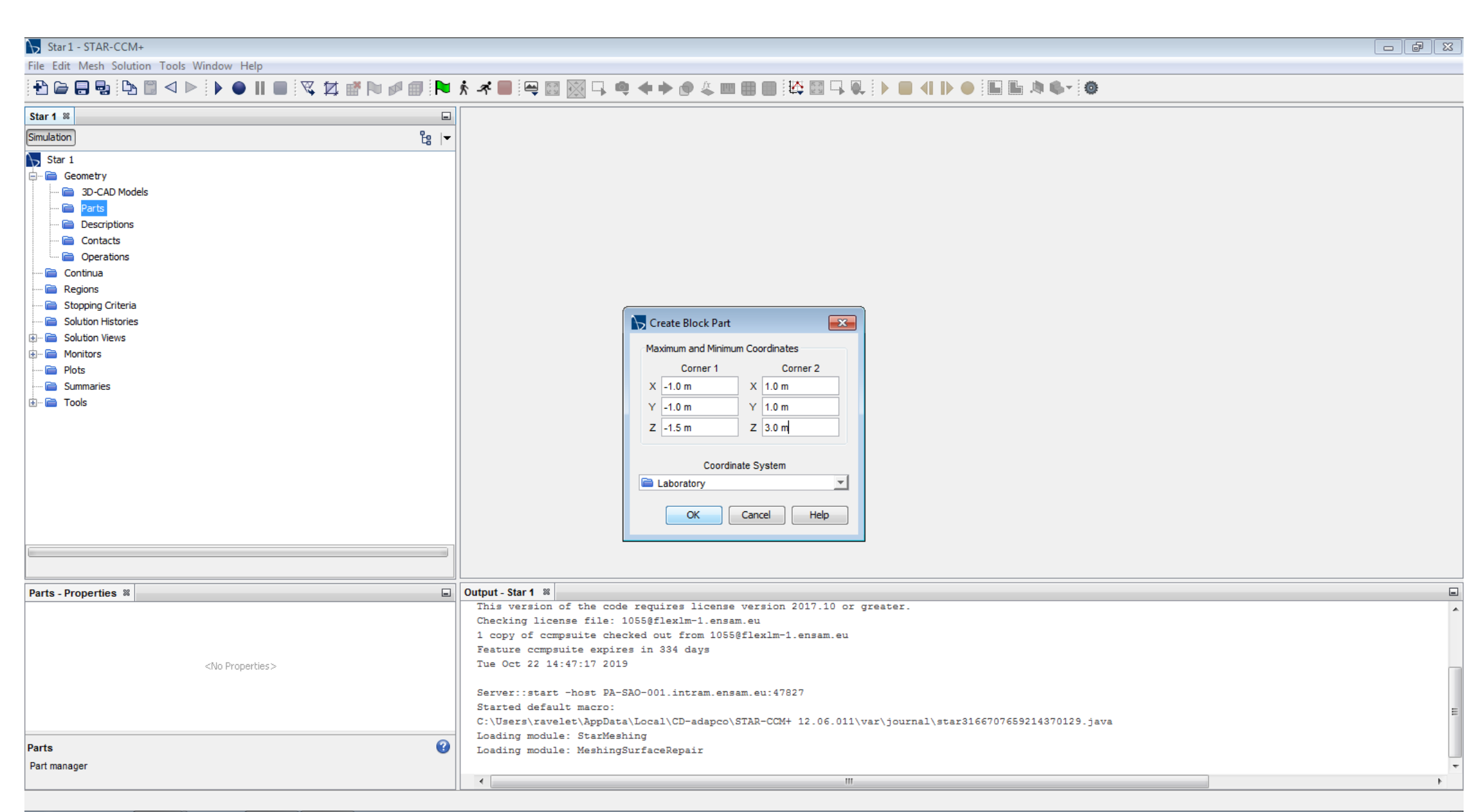

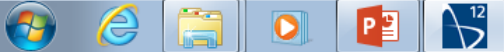

Visualize: create a new « scene »

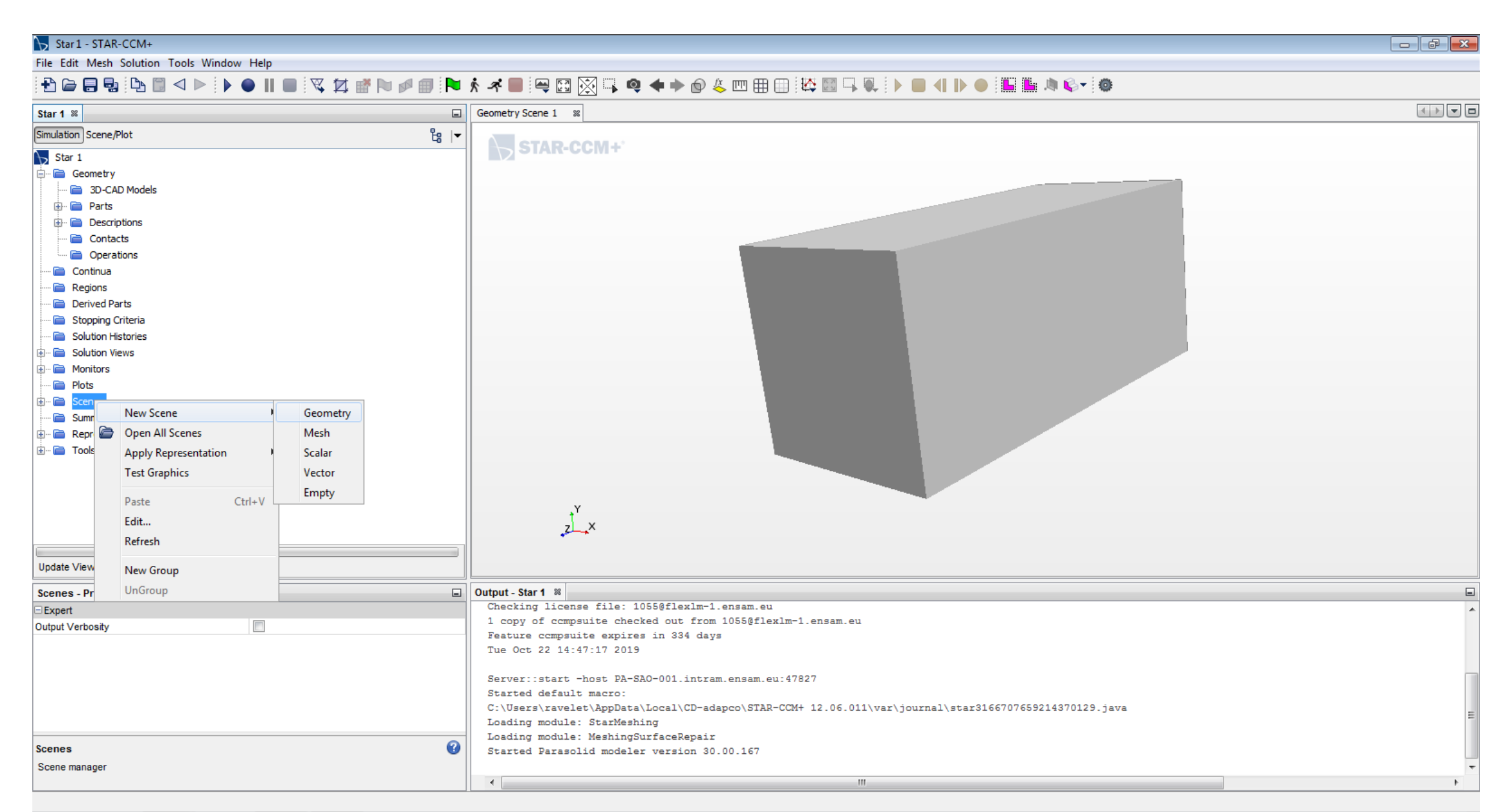

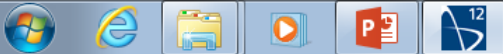

Prepare the boundaries: « split by patch »

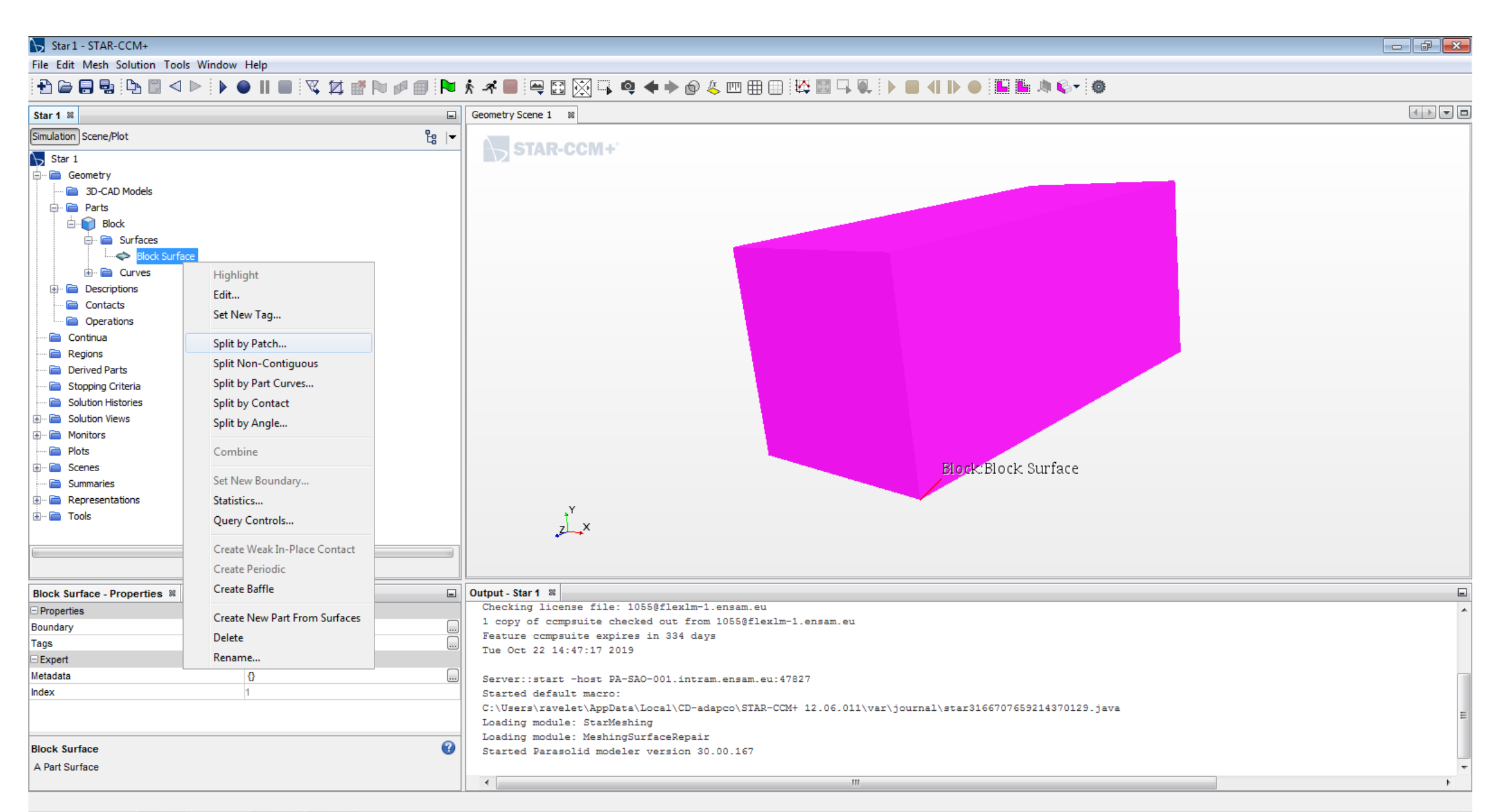

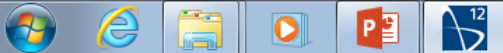

Select the inlet, rename it, create the boundary Idem for the outlet; the remaining four patches will be the side walls

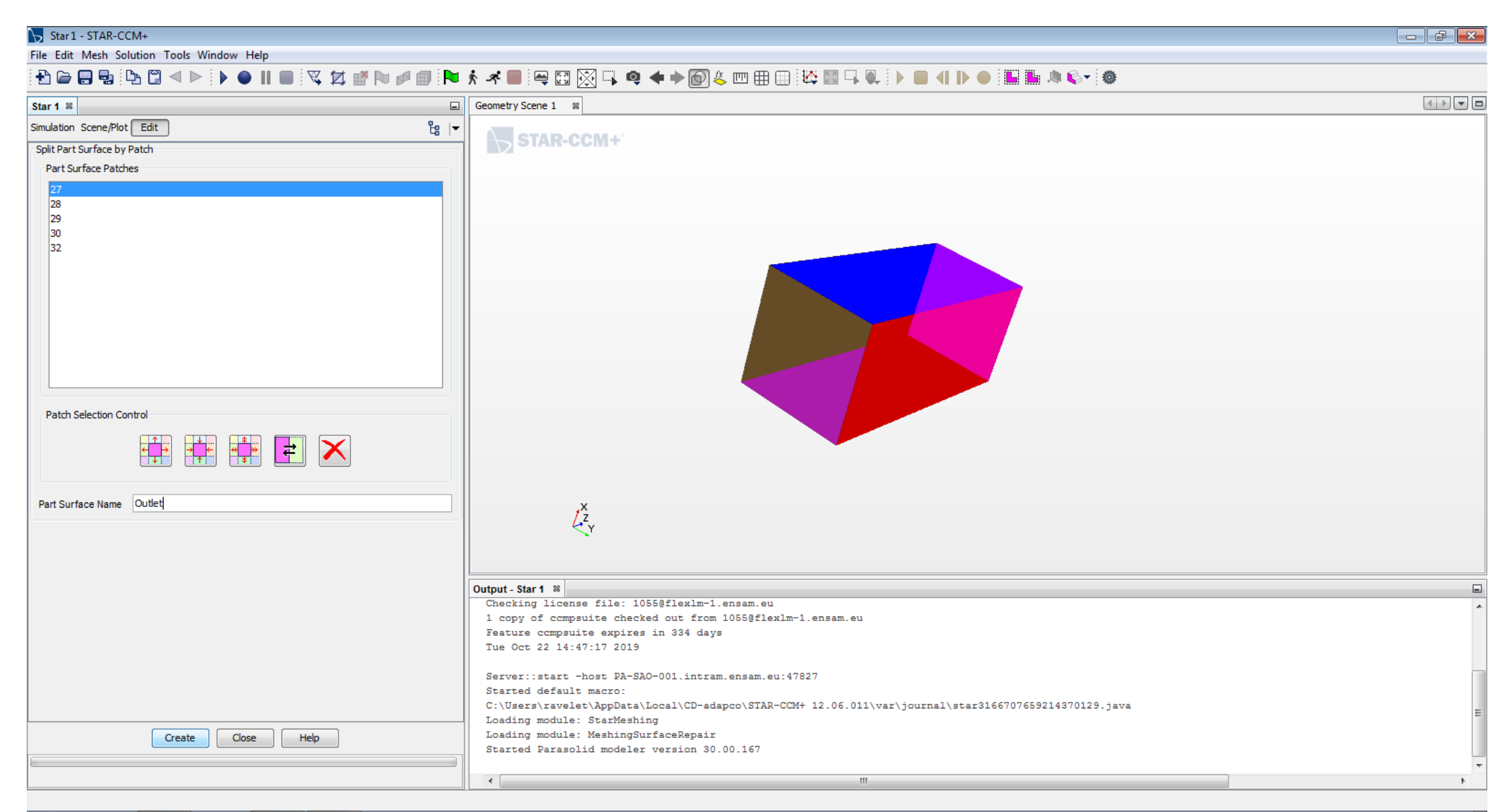

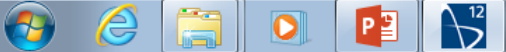

Create the « Region »: the fluid domain

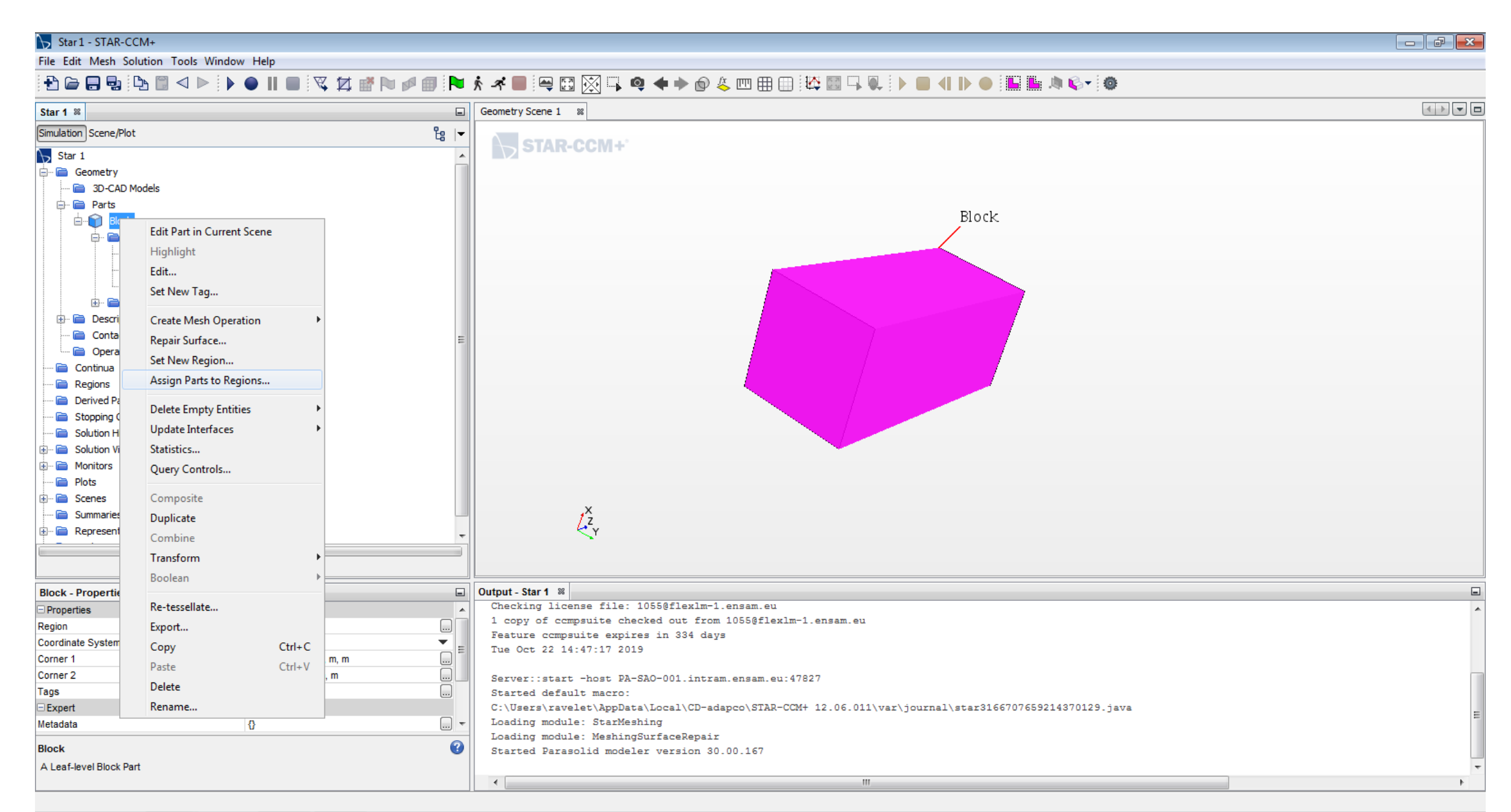

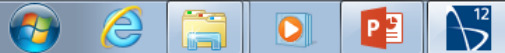

Be sure to create « a boundary for each part surface »

| Star 1 - STAR-CCM+                                                                                                    |                                                                           |             |                                                                                                    |   |
|----------------------------------------------------------------------------------------------------|---------------------------------------------------------------------------|-------------|----------------------------------------------------------------------------------------------------|---|
| File Edit Mesh Solution Tools                                                                                                    | Window Help                                                               |             |                                                                                                    |   |
| 🔁 🗁 🔜 🖳 🕒 🗎 < 🕨                                                                                                    | >   • • II •   🕱 🖾 💣                                                      | N 🖉 🗊 🍋     | \$ ≠ ■ ≔ ⊠ ⊠ ⊑ @ + > @ & □□ ⊞ ⊞ ₩ ≅ □ ↓ ■ 4 ▶ ● ≣ ≣ ≫ \$~ @                                           |   |
| Star 1 🕺                                                                                                    |                                                                           |             | Geometry Scene 1 %                                                                                    |   |
| Simulation Scene/Plot                                                                                                    |                                                                           |             |                                                                                                    |   |
| Star 1<br>Geometry<br>Geometry |                                                                           | E           | Assign Parts to Regions                                                                               |   |
| 🗈 🖻 Representations                                                                                                    |                                                                           | -           | 1 of 1 selected                                                                                       |   |
|                                                                                                    |                                                                           |             | Create One Region for All Parts                                                                       |   |
| Block - Properties %                                                                                                    |                                                                           |             | Create a Boundary for Each Part Surface  Select                                                       | • |
| Properties                                                                                                    |                                                                           | <u>^</u>    | Create One Feature Curve for All Part Curves 👻 Feature Curve                                          | A |
| Region<br>Coordinate System<br>Corner 1<br>Corner 2                                                                                                    | []<br>Laboratory<br>[-1.0, -1.0, -1.5] m, m, m<br>[1.0, 1.0, 3.0] m, m, m | <br>▼ =<br> | Create Boundary-mode Interfaces From Contacts Apply Close Help                                        |   |
| Expert                                                                                                    | U                                                                         |             | C:\Users\ravelet\AppData\Local\CD-adapco\STAR-CCM+ 12.06.011\var\journal\star3166707659214370129.java |   |
| Metadata                                                                                                    | 0                                                                         | +           | Loading module: StarMeshing                                                                           | = |
| Block<br>A Leaf-level Block Part                                                                                                    |                                                                           | 0           | Loading module: MeshingSurfaceRepair<br>Started Parasolid modeler version 30.00.167                   |   |

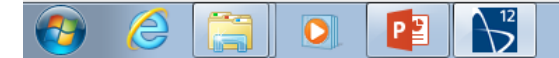

Change the boundary type: « velocity inlet » for the inlet, « pressure outlet » for the outlet and wall for the side walls

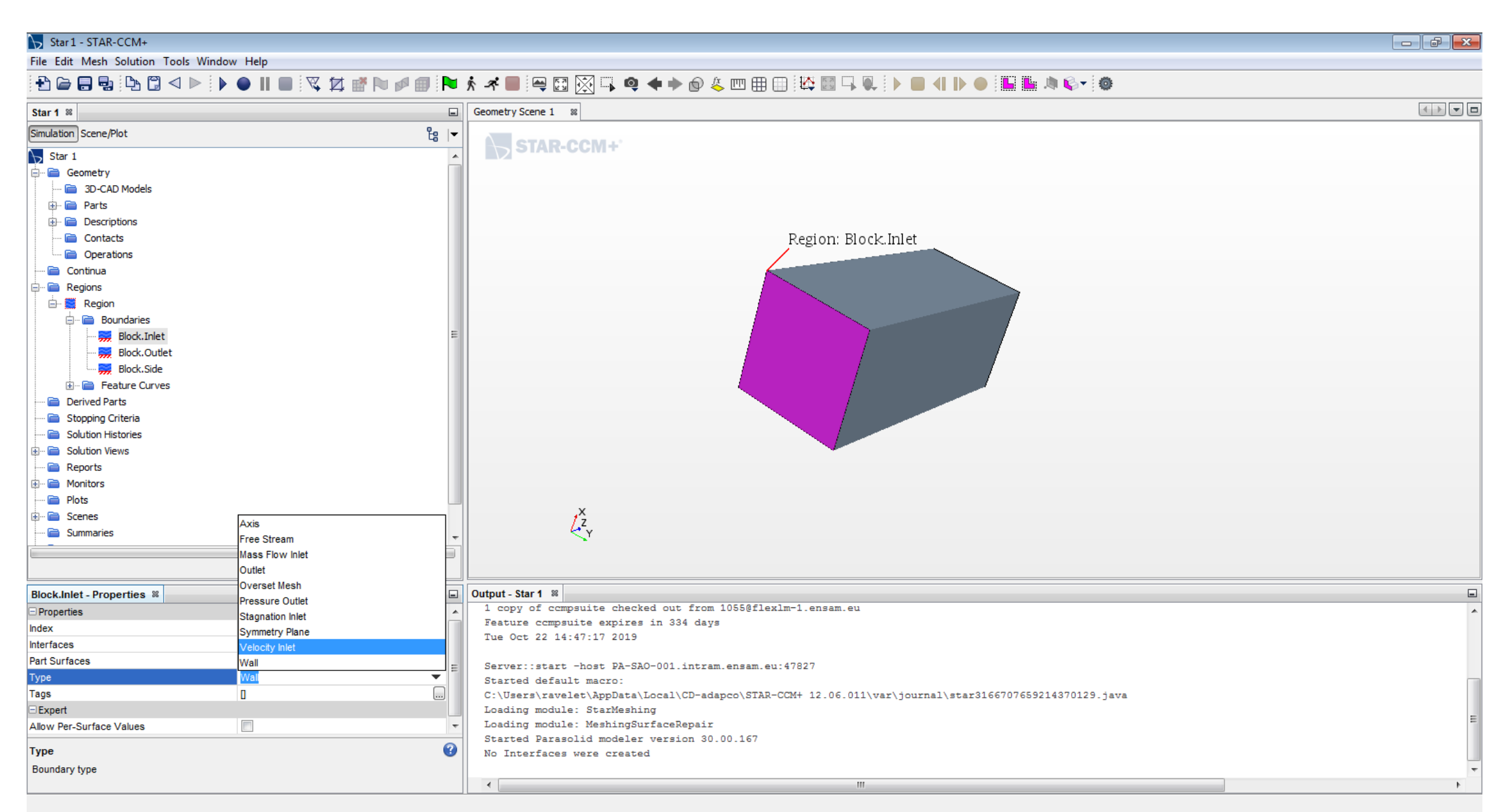

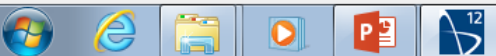

#### Star 1 - STAR-CCM+

File Edit Mesh Solution Tools Window Help

## 

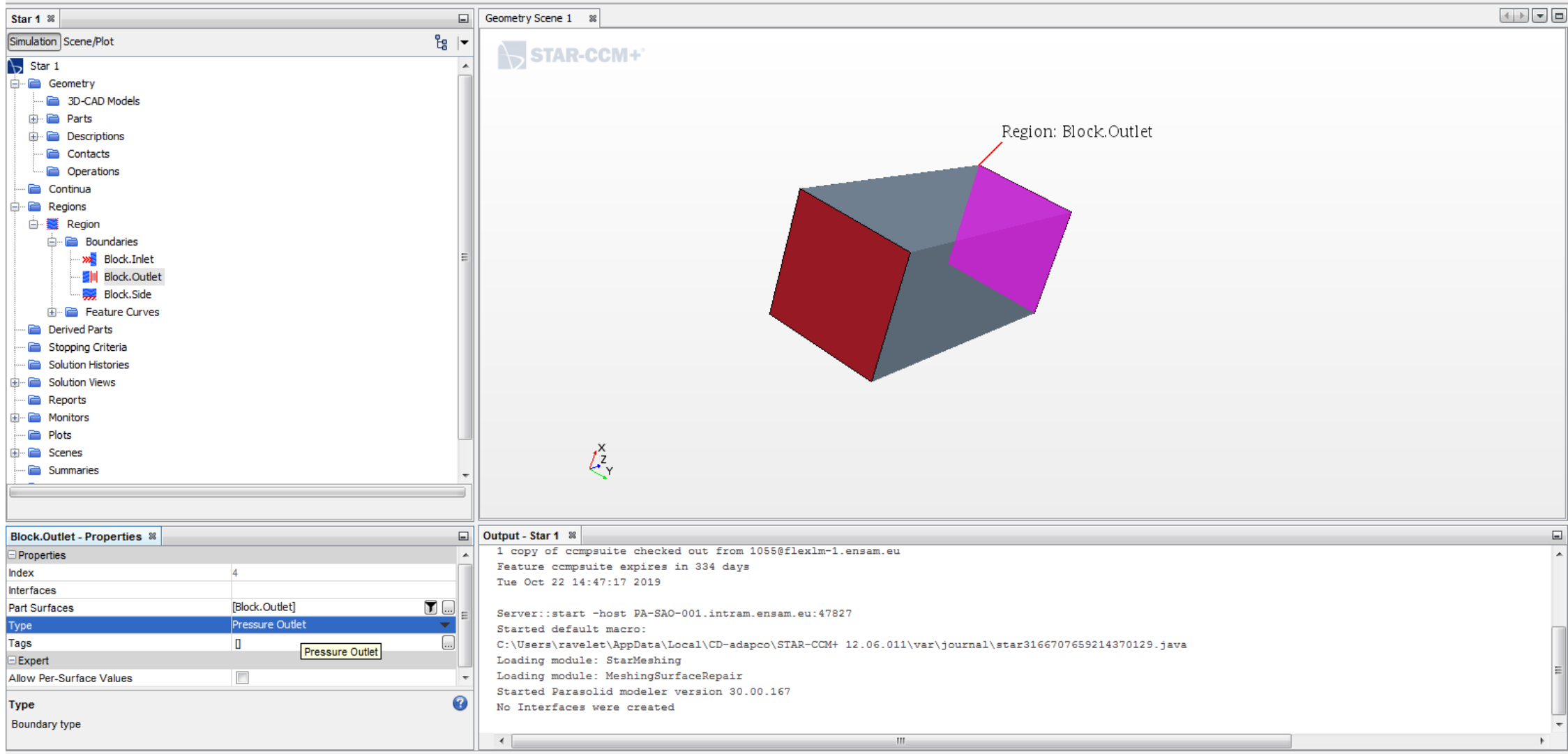

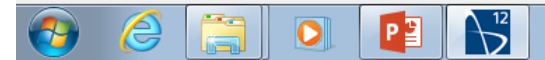

Create a voulme shape for refinment of the (future) mesh

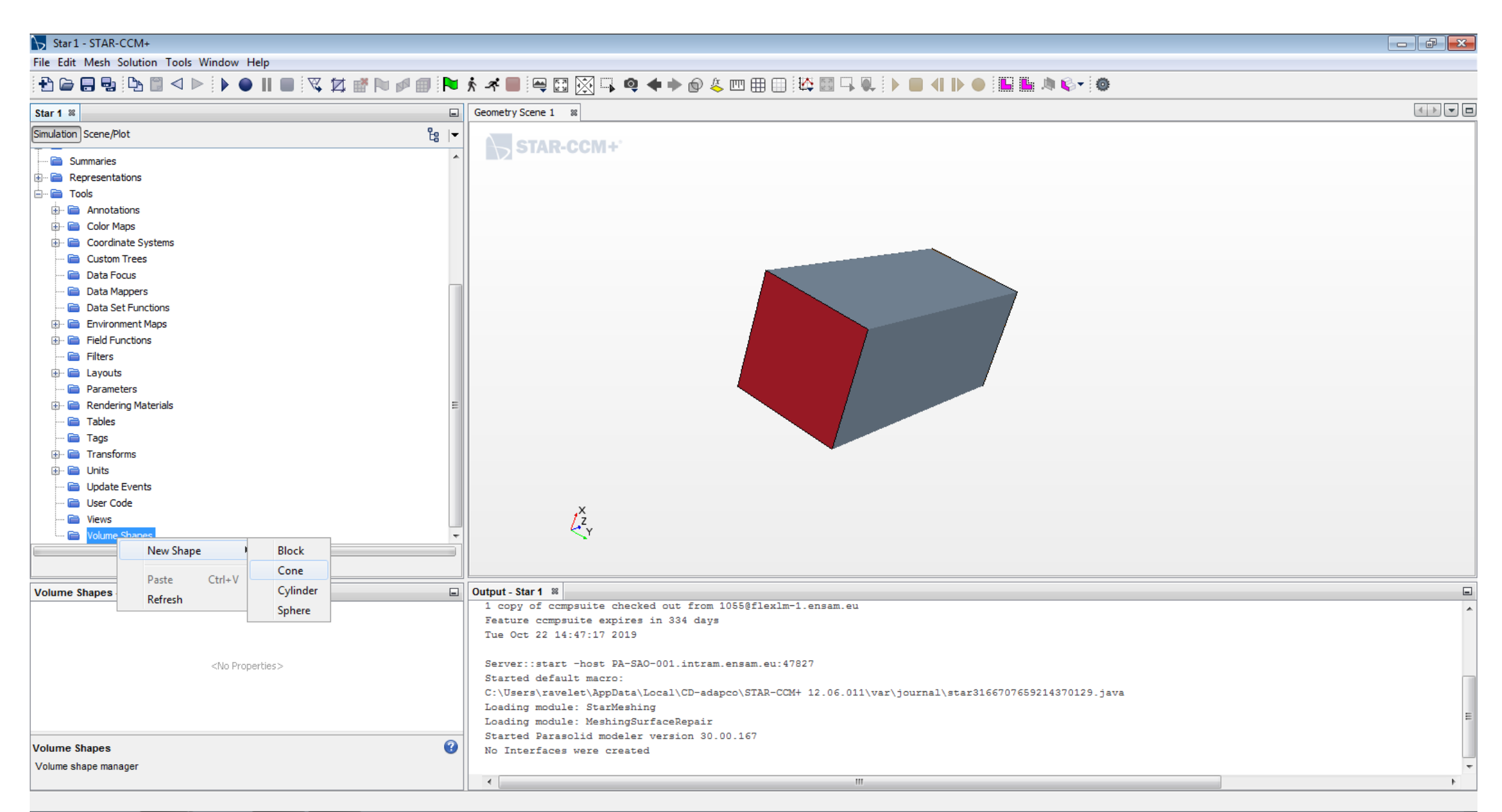

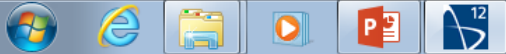

Adpat the values to your case

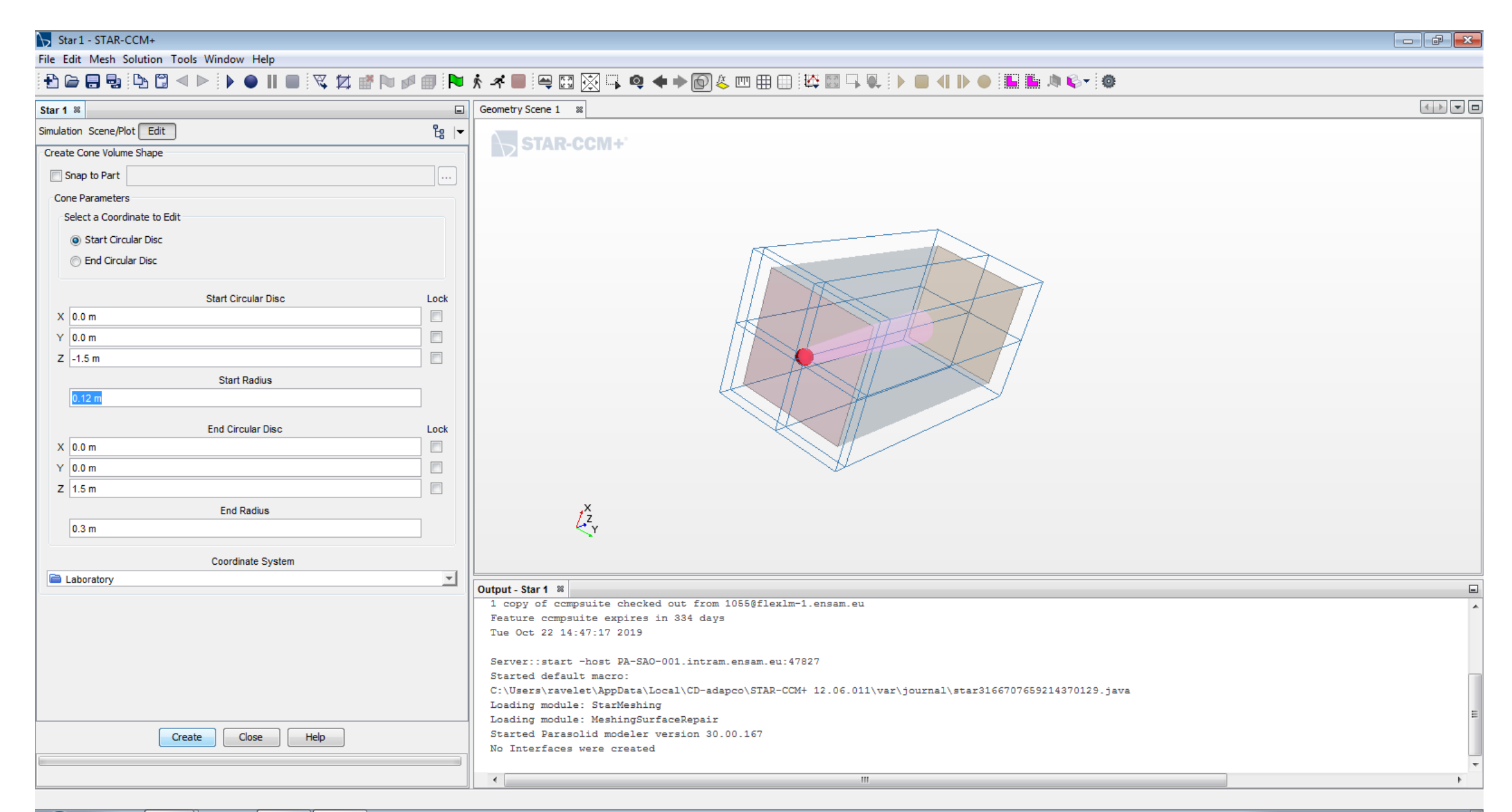

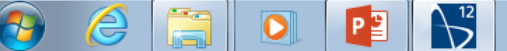

Create a « Mesh Continuum »

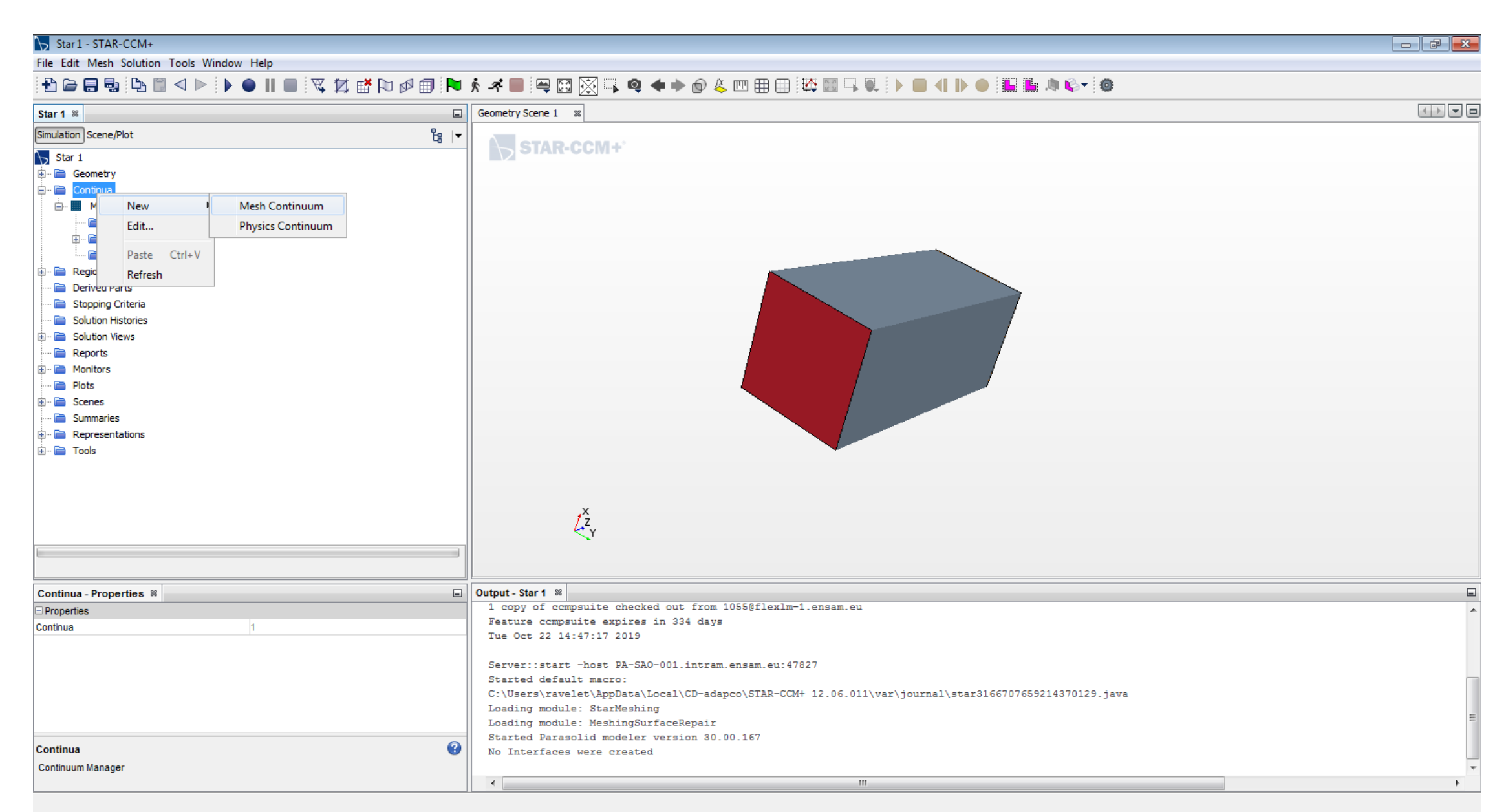

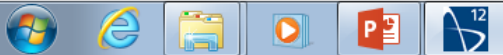

Select the mesh models

| ₩ Star 1 - STAR-CCM+                                                                                                    |                                                                                                    |        |
|----------------------------------------------------------------------------------------------------|----------------------------------------------------------------------------------------------------|--------|
| File Edit Mesh Solution Tools Window Help                                                                                                    |                                                                                                    |        |
| 1 🔁 🖨 🖶 🕒 🖾<br><br>< | * * 🔳 🖳 🖾 🔀 📭 🍳 <table-cell-rows> 🔶 🖄 🌐 🌐 🥸 🔛 🖽 🔛 🔛 🖓 🎆 🖓 🔍 🕨 🖿 🖉 🖉</table-cell-rows>                                                                                                    |        |
| Star 1 🕺                                                                                                    | Geometry Scene 1 🕺                                                                                                    |        |
| Simulation Scene/Plot La I                                                                                                    | STAD COMP                                                                                                    |        |
| Star 1<br>Geometry<br>Continua<br>Mesh 1<br>Models<br>Geometric Controls<br>Prime Regions                                                                                                    | STAR-CCM+                                                                                                    |        |
| Derived Parts                                                                                                    | Nesh 1 Model Selection                                                                                                    |        |
| <ul> <li>Stopping Criteria</li> <li>Solution Histories</li> <li>Port</li> <li>Reports</li> <li>Monitors</li> <li>Plots</li> <li>Scenes</li> <li>Summaries</li> <li>Representations</li> <li>Tools</li> </ul>                                                                                                    | Surface Mesh   Surface Wrapper   Optional   Optional Models   Prism Layer Mesher   Embedded Thin Mesher   Generalized Cylinder   Extruder                                                     |        |
|                                                                                                    | Output Stard 9                                                                                                    |        |
| Able Despectives                                                                                                    | Tue Oct 22 14:47:17 2019 Tue Oct 22 14:47:17 2019 Server::start -host PA-SAO-001.intram.ensam.eu:47827 Started default macro: C:\Users\rayelet\applata\Loca\Loca\Loca\Loca\Loca\Loca\Loca\Loc | ۳<br>۸ |
| <ivo properties=""></ivo>                                                                                                    | Loading module: StarMeshing<br>Loading module: MeshingSurfaceRepair<br>Started Parasolid modeler version 30.00.167<br>No Interfaces were created<br>Loading module: StarResurfacer            | E      |
| Models (2)                                                                                                    | Loading module: StarDualMesher                                                                                                    |        |
| Model manager                                                                                                    | <                                                                                                    |        |

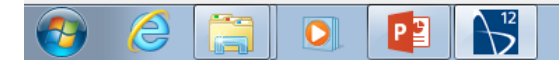

Change the base size: adpat the value to your case

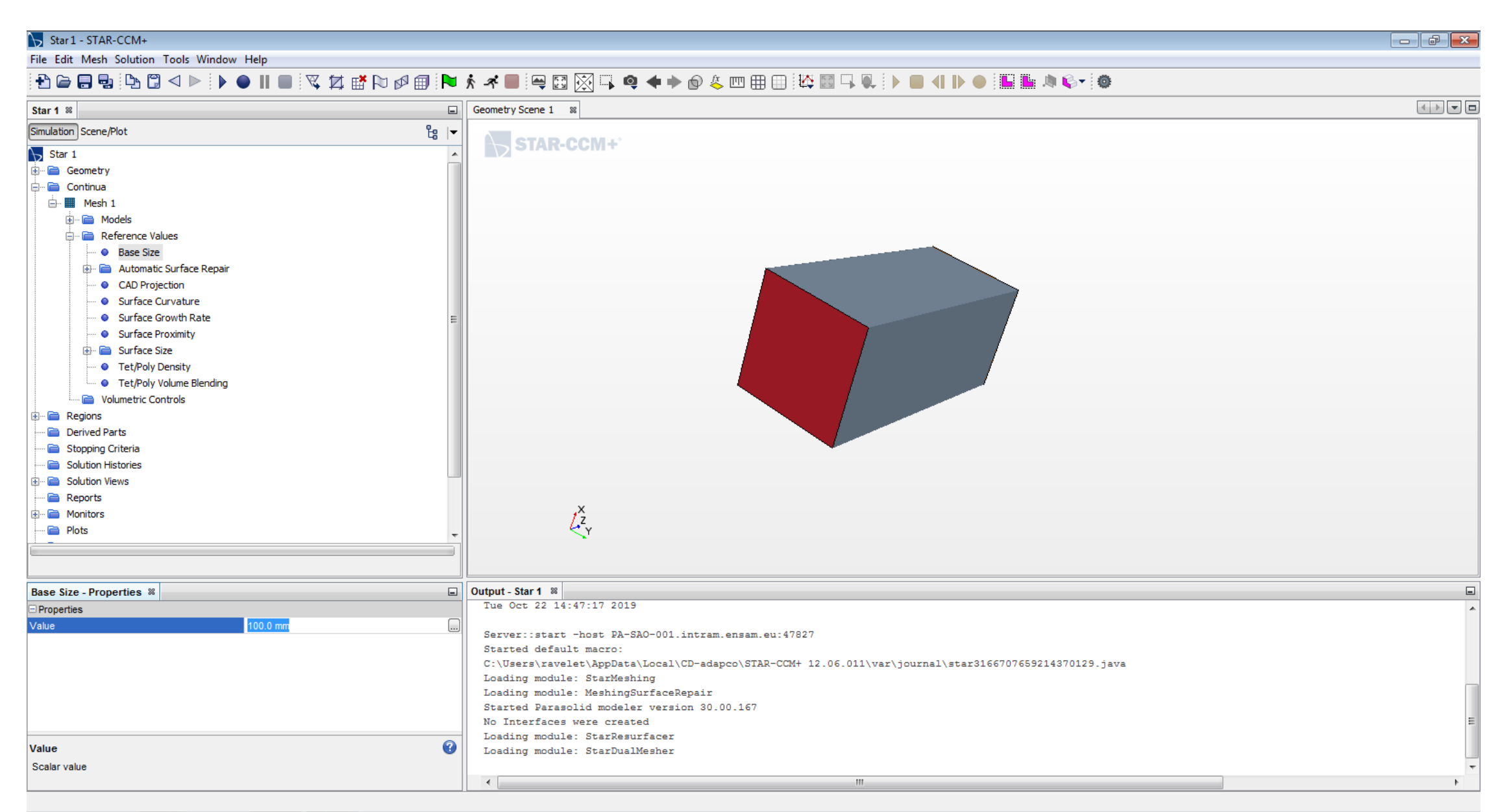

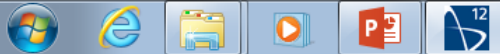

Use a volumetric control in the cone shape previously defined

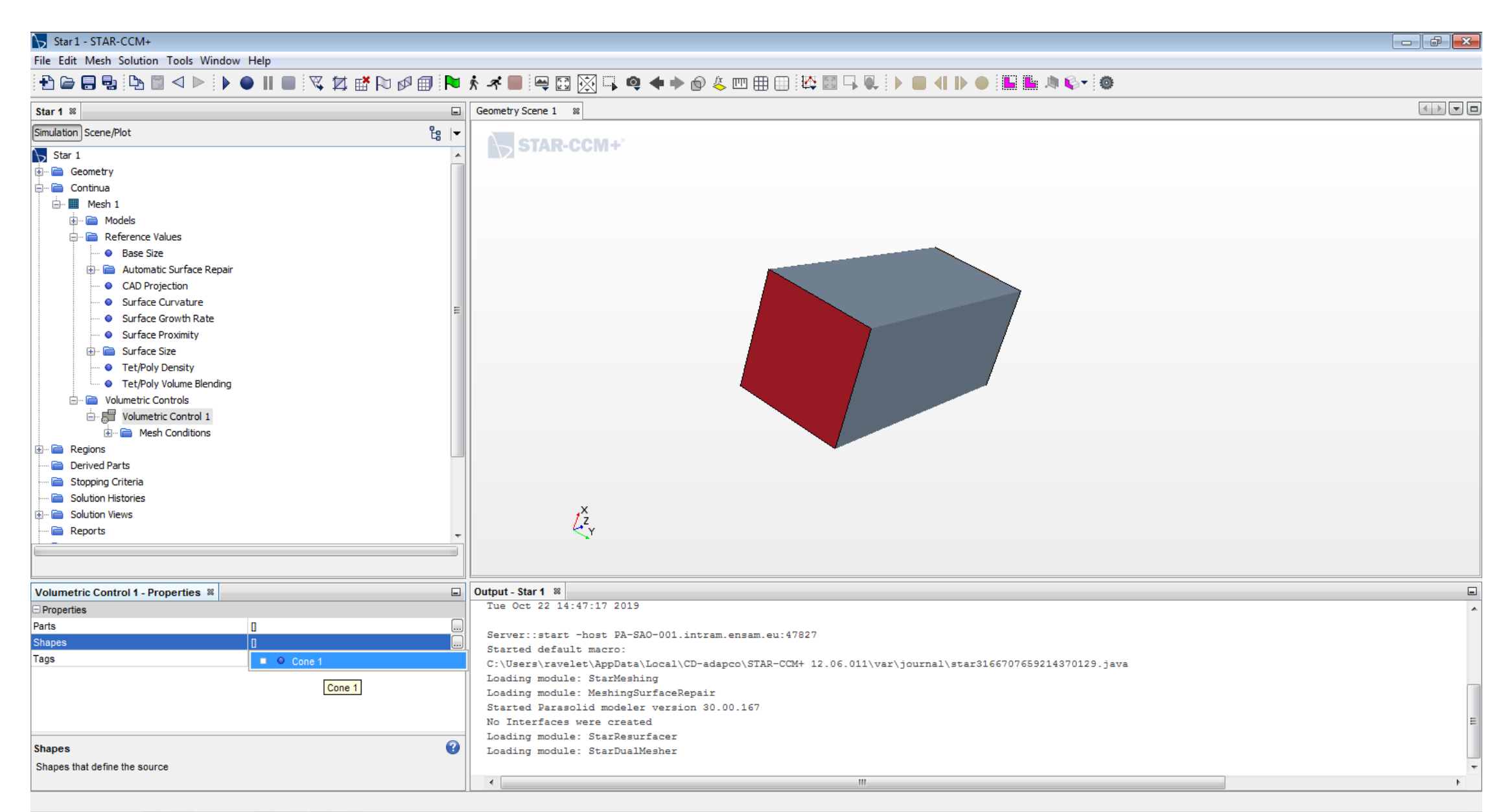

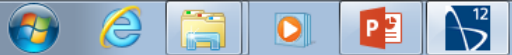

Customize the « Surface Remesher » and the « Polyhedral Mesher »

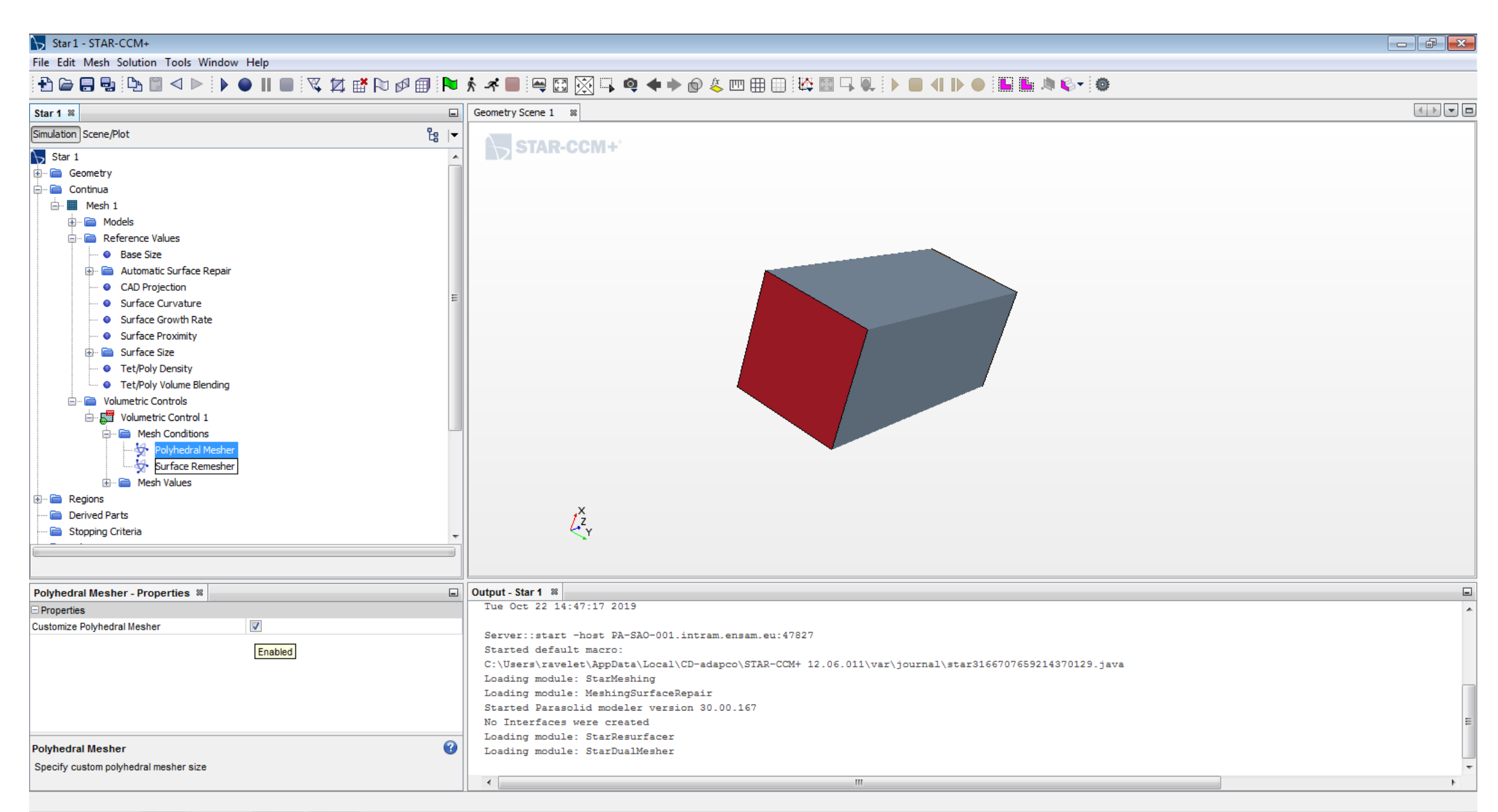

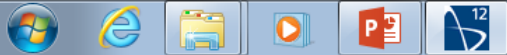

Customize the size: adapt it to your case

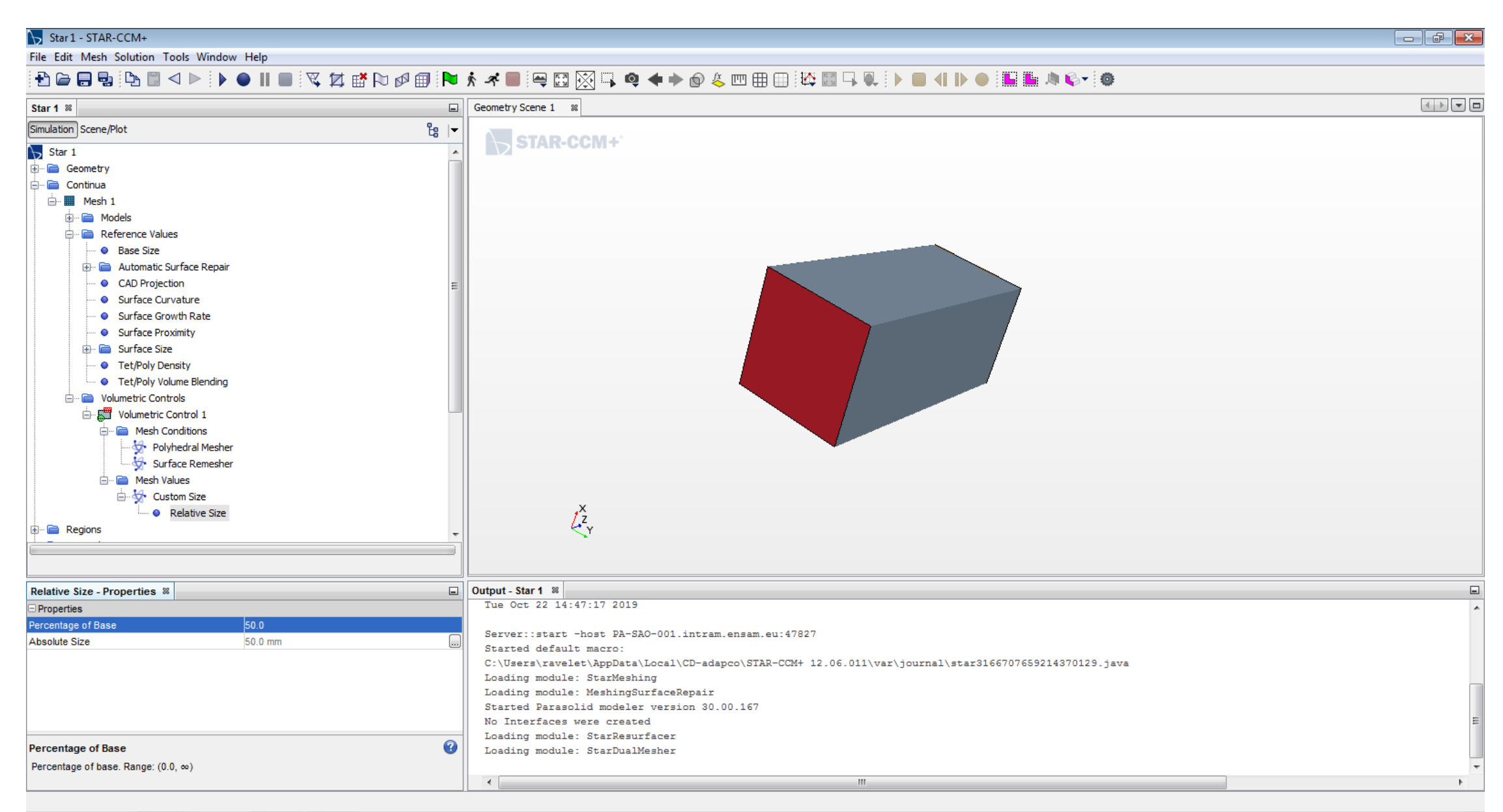

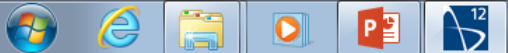

## Generate the mesh

| 😽 Star 1 - STAR-CCM+                                                                                                    |                                                                                                    |   |
|----------------------------------------------------------------------------------------------------|----------------------------------------------------------------------------------------------------|---|
| File Edit Mesh Solution Tools Window Help                                                                                                    |                                                                                                    |   |
| 1 🔁 🖨 🖶 🕒 🖾<br><br><b< th=""><th>)  🏲 🕺 🖛 🔲 🚝 🖾 🔀 📭 🍳 <table-cell-rows> 🔶 🕼 🖶 🖽 🌐 🤽 🖾 🖓 🔍   🕨 🛛 🖇 🖉 😓 👘 🖉</table-cell-rows></th><th></th></b<> | )  🏲 🕺 🖛 🔲 🚝 🖾 🔀 📭 🍳 <table-cell-rows> 🔶 🕼 🖶 🖽 🌐 🤽 🖾 🖓 🔍   🕨 🛛 🖇 🖉 😓 👘 🖉</table-cell-rows>                                                                                                    |   |
| Star 1 🕺                                                                                                    | Senerate Volume Mesh ene 1 %                                                                                                    |   |
| Simulation       Scene/Plot         Star 1       Geometry         Gontnua       Plot         Stopping Criteria       Solution Histories         Solution Views       Reports         Monitors       Plots         Summaries       Summaries         Representations       Tools                                                                                                    |                                                                                                    |   |
| Continua - Properties 🕺                                                                                                    | Output - Star 1 🕺                                                                                                    |   |
| Properties                                                                                                    | Tue Oct 22 14:47:17 2019                                                                                                    |   |
| Continua 1                                                                                                    | Server::start -host PA-SAO-001.intram.ensam.eu:47827<br>Started default macro:<br>C:\Users\ravelet\AppData\Local\CD-adapco\STAR-CCM+ 12.06.011\var\journal\star3166707659214370129.java<br>Loading module: StarMeshing<br>Loading module: MeshingSurfaceRepair<br>Started Parasolid modeler version 30.00.167<br>No Interfaces were created | = |
| Continua                                                                                                    | Loading module: StarResurfacer     Loading module: StarDualMesher                                                                                                    |   |
| Continuum Manager                                                                                                    | Deding module. Sollbutheshel                                                                                                    | - |
|                                                                                                    | ۲                                                                                                    |   |

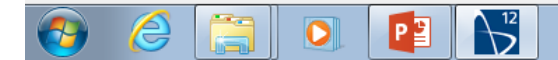

Visualize the mesh (a new « mesh scene »)

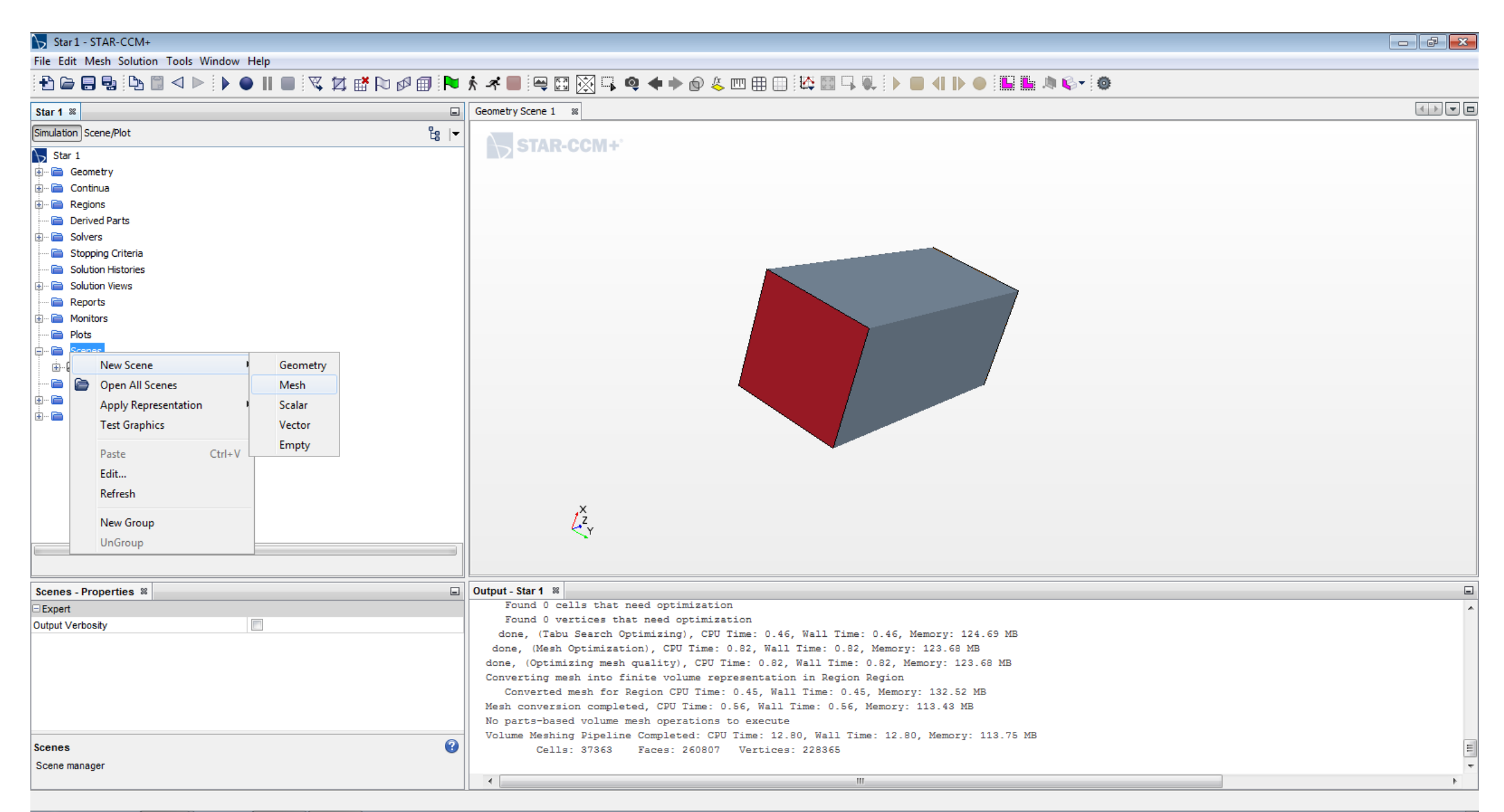

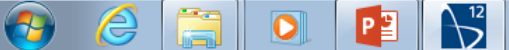

#### Star 1 - STAR-CCM+

File Edit Mesh Solution Tools Window Help

## 

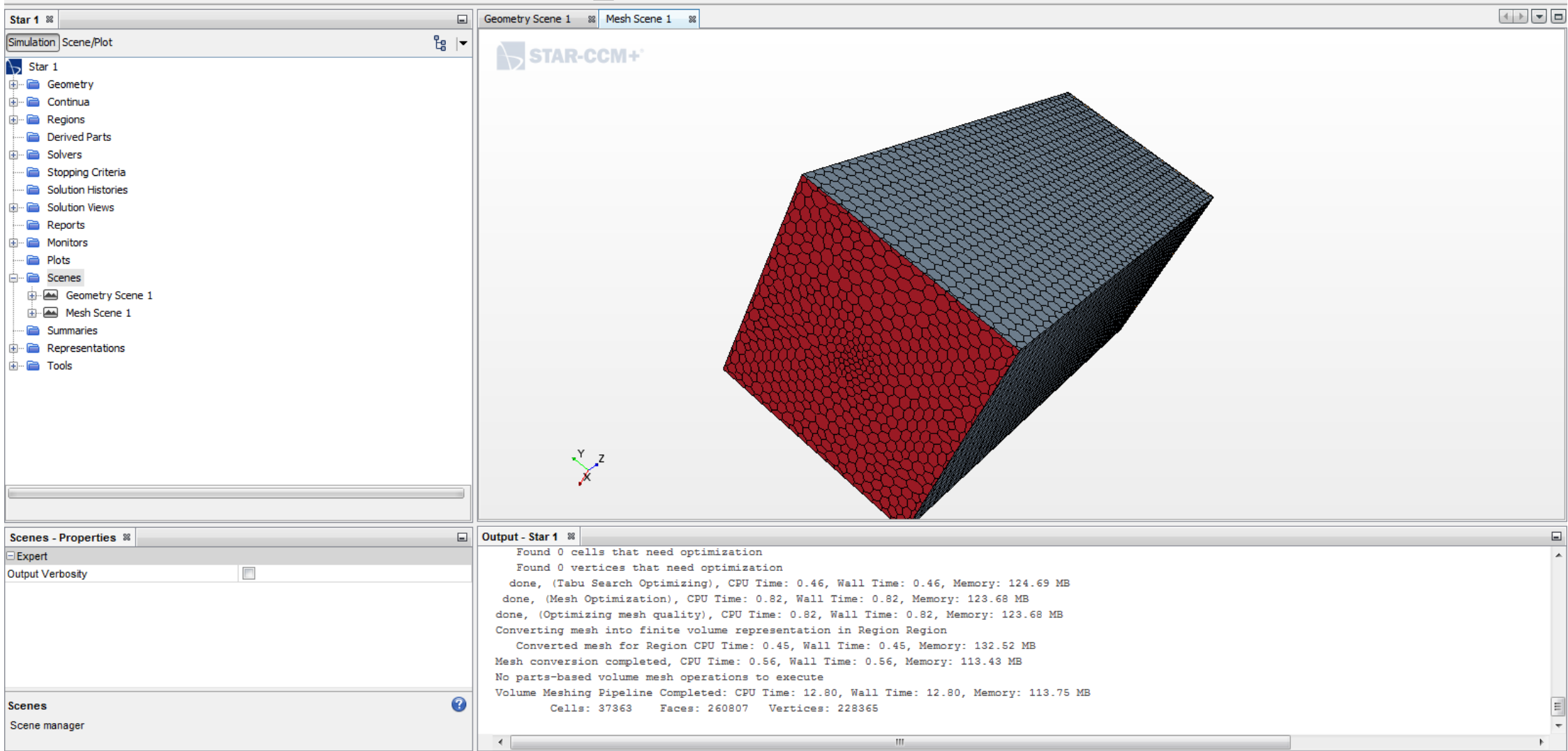

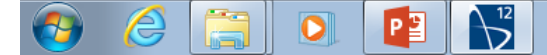

Import the table that contains the Wind Turbine characteristics

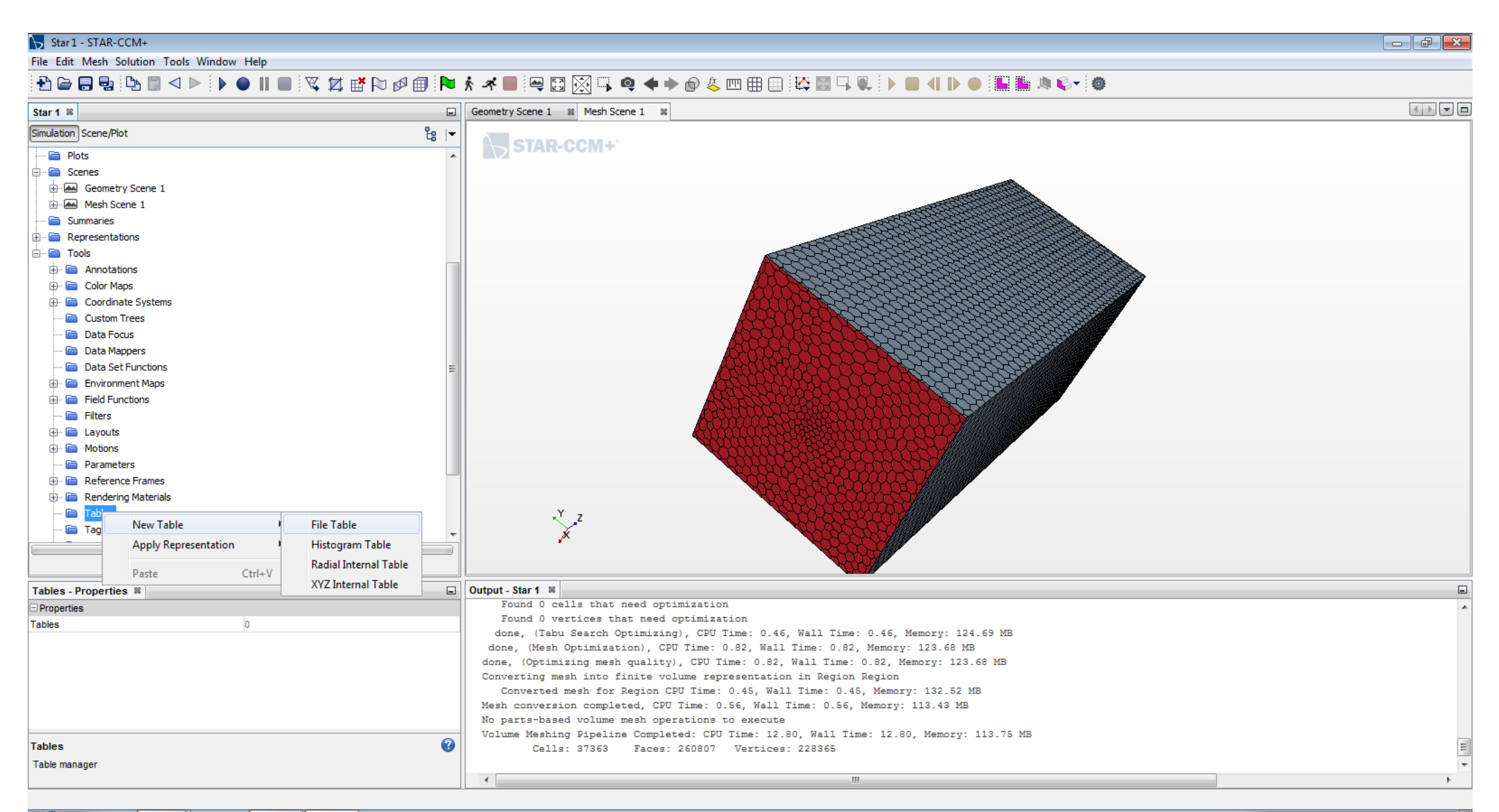

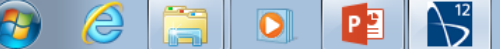

Create a « Physics Continuum »

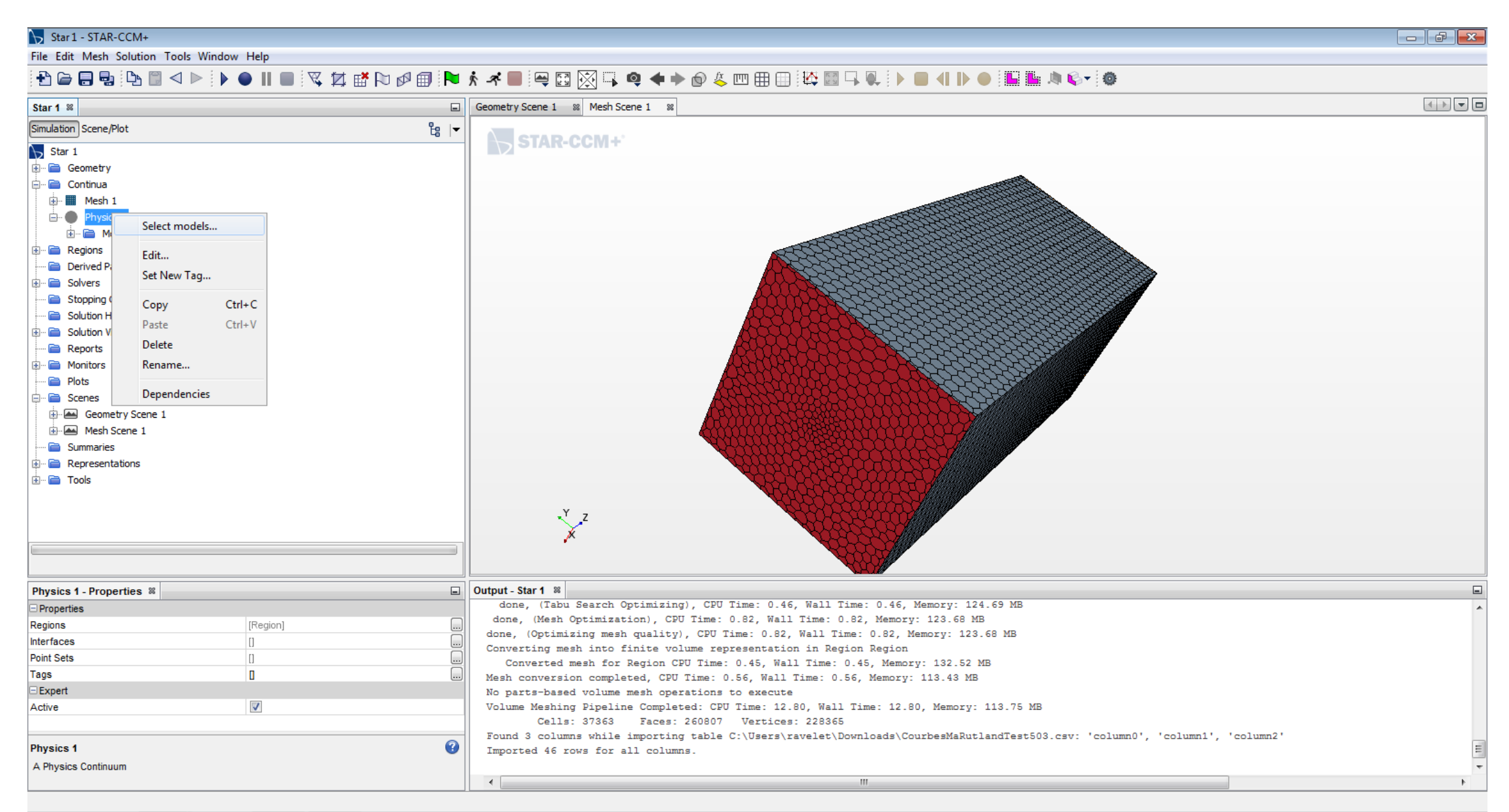

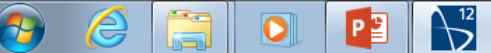

#### 🦒 Star 1 - STAR-CCM+

File Edit Mesh Solution Tools Window Help

## | 12 |= = = = 0 4 | 1 = | 1 = | 1 = | 1 = | 1 = | 1 = | 1 = | 1 = | 1 = | 1 = | 1 = | 1 = | 1 = | 1 = | 1 = | 1 = | 1 = | 1 = | 1 = | 1 = | 1 = | 1 = | 1 = | 1 = | 1 = | 1 = | 1 = | 1 = | 1 = | 1 = | 1 = | 1 = | 1 = | 1 = | 1 = | 1 = | 1 = | 1 = | 1 = | 1 = | 1 = | 1 = | 1 = | 1 = | 1 = | 1 = | 1 = | 1 = | 1 = | 1 = | 1 = | 1 = | 1 = | 1 = | 1 = | 1 = | 1 = | 1 = | 1 = | 1 = | 1 = | 1 = | 1 = | 1 = | 1 = | 1 = | 1 = | 1 = | 1 = | 1 = | 1 = | 1 = | 1 = | 1 = | 1 = | 1 = | 1 = | 1 = | 1 = | 1 = | 1 = | 1 = | 1 = | 1 = | 1 = | 1 = | 1 = | 1 = | 1 = | 1 = | 1 = | 1 = | 1 = | 1 = | 1 = | 1 = | 1 = | 1 = | 1 = | 1 = | 1 = | 1 = | 1 = | 1 = | 1 = | 1 = | 1 = | 1 = | 1 = | 1 = | 1 = | 1 = | 1 = | 1 = | 1 = | 1 = | 1 = | 1 = | 1 = | 1 = | 1 = | 1 = | 1 = | 1 = | 1 = | 1 = | 1 = | 1 = | 1 = | 1 = | 1 = | 1 = | 1 = | 1 = | 1 = | 1 = | 1 = | 1 = | 1 = | 1 = | 1 = | 1 = | 1 = | 1 = | 1 = | 1 = | 1 = | 1 = | 1 = | 1 = | 1 = | 1 = | 1 = | 1 = | 1 = | 1 = | 1 = | 1 = | 1 = | 1 = | 1 = | 1 = | 1 = | 1 = | 1 = | 1 = | 1 = | 1 = | 1 = | 1 = | 1 = | 1 = | 1 = | 1 = | 1 = | 1 = | 1 = | 1 = | 1 = | 1 = | 1 = | 1 = | 1 = | 1 = | 1 = | 1 = | 1 = | 1 = | 1 = | 1 = | 1 = | 1 = | 1 = | 1 = | 1 = | 1 = | 1 = | 1 = | 1 = | 1 = | 1 = | 1 = | 1 = | 1 = | 1 = | 1 = | 1 = | 1 = | 1 = | 1 = | 1 = | 1 = | 1 = | 1 = | 1 = | 1 = | 1 = | 1 = | 1 = | 1 = | 1 = | 1 = | 1 = | 1 = | 1 = | 1 = | 1 = | 1 = | 1 = | 1 = | 1 = | 1 = | 1 = | 1 = | 1 = | 1 = | 1 = | 1 = | 1 = | 1 = | 1 = | 1 = | 1 = | 1 = | 1 = | 1 = | 1 = | 1 = | 1 = | 1 = | 1 = | 1 = | 1 = | 1 = | 1 = | 1 = | 1 = | 1 = | 1 = | 1 = | 1 = | 1 = | 1 = | 1 = | 1 = | 1 = | 1 = | 1 = | 1 = | 1 = | 1 = | 1 = | 1 = | 1 = | 1 = | 1 = | 1 = | 1 = | 1 = | 1 = | 1 = | 1 = | 1 = | 1 = | 1 = | 1 = | 1 = | 1 = | 1 = | 1 = | 1 = | 1 = | 1 = | 1 = | 1 = | 1 = | 1 = | 1 = | 1 = | 1 = | 1 = | 1 = | 1 = | 1 = | 1 = | 1 = | 1 = | 1 = | 1 = | 1 = | 1 = | 1 = | 1 = | 1 = | 1 = | 1 = | 1 = | 1 = | 1 = | 1 = | 1 = | 1 = | 1 = | 1 = | 1 = | 1 = | 1 = | 1 = | 1 = | 1 = | 1 = | 1 = | 1 = | 1 = | 1 = | 1 = | 1 = | 1 =

| Star 1 🕺                          |          |      | Geometry Scene 1 🛛 🕅 Mesh Scene  | 1 %                                                                               |                                 |                                                  |                                |    |
|-----------------------------------|----------|------|----------------------------------|-----------------------------------------------------------------------------------|---------------------------------|--------------------------------------------------|--------------------------------|----|
| Simulation Scene/Plot             |          | ස  ▼ | STAR-CCM+                        |                                                                                   |                                 |                                                  |                                |    |
| Star 1                            |          |      |                                  |                                                                                   |                                 |                                                  |                                |    |
| Geometry                          |          |      | Physics 1 Model Selection        |                                                                                   |                                 | ×                                                |                                |    |
| Continua                          |          |      | Optional Models                  |                                                                                   | Enabled Models                  |                                                  |                                |    |
|                                   |          |      | Segregated Fluid Enthalpy        |                                                                                   | Virtual Disk                    | <not by="" models="" other="" required=""></not> |                                |    |
| Hundels                           |          |      | Co-Simulation                    |                                                                                   | Two-Layer All y+ Wall Treatment |                                                  |                                |    |
| Reference Values                  |          |      | Electromagnetism                 |                                                                                   | Exact Wall Distance             |                                                  |                                |    |
| 🗄 🖻 Initial Conditions            |          |      | Passive Scalar                   |                                                                                   |                                 |                                                  |                                |    |
| 🖶 🖻 Regions                       |          |      |                                  |                                                                                   |                                 |                                                  |                                |    |
| 🖳 📄 Derived Parts                 |          |      | Turbulence Suppression           |                                                                                   | K-Epsilon Turbulence            |                                                  |                                |    |
| 🕀 📄 Solvers                       |          |      | Fluid Film                       |                                                                                   | Reynolds-Averaged Navier-Stokes |                                                  |                                |    |
| 🗄 📄 Stopping Criteria             |          |      | Mesh Deformation                 |                                                                                   | ✓ Turbulent                     |                                                  |                                |    |
| Solution Histories                |          |      | Multiphase Interaction           |                                                                                   | Constant Density                |                                                  |                                |    |
| Solution Views                    |          |      | Porous Media                     |                                                                                   | Gradients                       |                                                  |                                |    |
| Reports                           |          |      |                                  |                                                                                   | Segregated Flow                 |                                                  |                                |    |
| E Plots                           |          |      |                                  | <ontionals< th=""><th>Segregated How</th><th></th><th></th><th></th></ontionals<> | Segregated How                  |                                                  |                                |    |
| E Scenes                          |          |      | Turbulent Viscosity User Scaling | < Optional>                                                                       | √ Gas                           |                                                  |                                |    |
| Geometry Scene 1                  |          |      | Cell Quality Remediation         |                                                                                   | V Steady                        |                                                  |                                |    |
| 🕀 🔤 Mesh Scene 1                  |          |      | Radiation                        |                                                                                   | Three Dimensional               |                                                  |                                |    |
| Summaries                         |          |      | Lagrangian Multiphase            |                                                                                   |                                 |                                                  |                                |    |
| Representations                   |          |      | Aeroacoustics                    |                                                                                   |                                 |                                                  |                                |    |
| 🗄 ··· 🚞 Tools                     |          |      | Reuseinese Medel                 |                                                                                   |                                 |                                                  |                                |    |
|                                   |          |      | Boussinesq Model                 |                                                                                   |                                 |                                                  |                                |    |
|                                   |          |      | Segregated Fluid Isothermal      |                                                                                   |                                 |                                                  |                                |    |
| Updating mapped interfaces: Finis | ned      |      | Vorticity Confinement Model      |                                                                                   |                                 |                                                  |                                |    |
| Physics 1 - Properties 🕷          |          | G    | Electrochemistry                 |                                                                                   |                                 |                                                  |                                | -  |
| Properties                        |          |      | Plasma                           |                                                                                   |                                 |                                                  |                                |    |
| Regions                           | [Region] | (    | Segregated Fluid Temperature     |                                                                                   |                                 |                                                  |                                |    |
| Interfaces                        | 0        | (    |                                  |                                                                                   |                                 |                                                  |                                |    |
| Point Sets                        | Π        | C.   | Auto-select recommended models   |                                                                                   |                                 |                                                  |                                |    |
| Tags                              | 0        |      |                                  |                                                                                   |                                 |                                                  | column0', 'column1', 'column2' |    |
| ∃Expert                           |          |      |                                  |                                                                                   |                                 | Close Help                                       |                                |    |
| Active                            |          |      |                                  |                                                                                   |                                 | Close Thep                                       | r\props.mdb"                   |    |
|                                   |          |      | Loading module: KeTurbMod        | del                                                                               |                                 |                                                  |                                |    |
| Physics 1                         |          | •    | Loading module: VirtualD:        | isk                                                                               |                                 |                                                  |                                | =  |
| A Physics Continuum               |          |      |                                  |                                                                                   |                                 |                                                  |                                | -  |
|                                   |          |      | •                                |                                                                                   |                                 |                                                  |                                | ۴. |

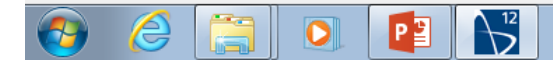

## Control the properties of the fluid

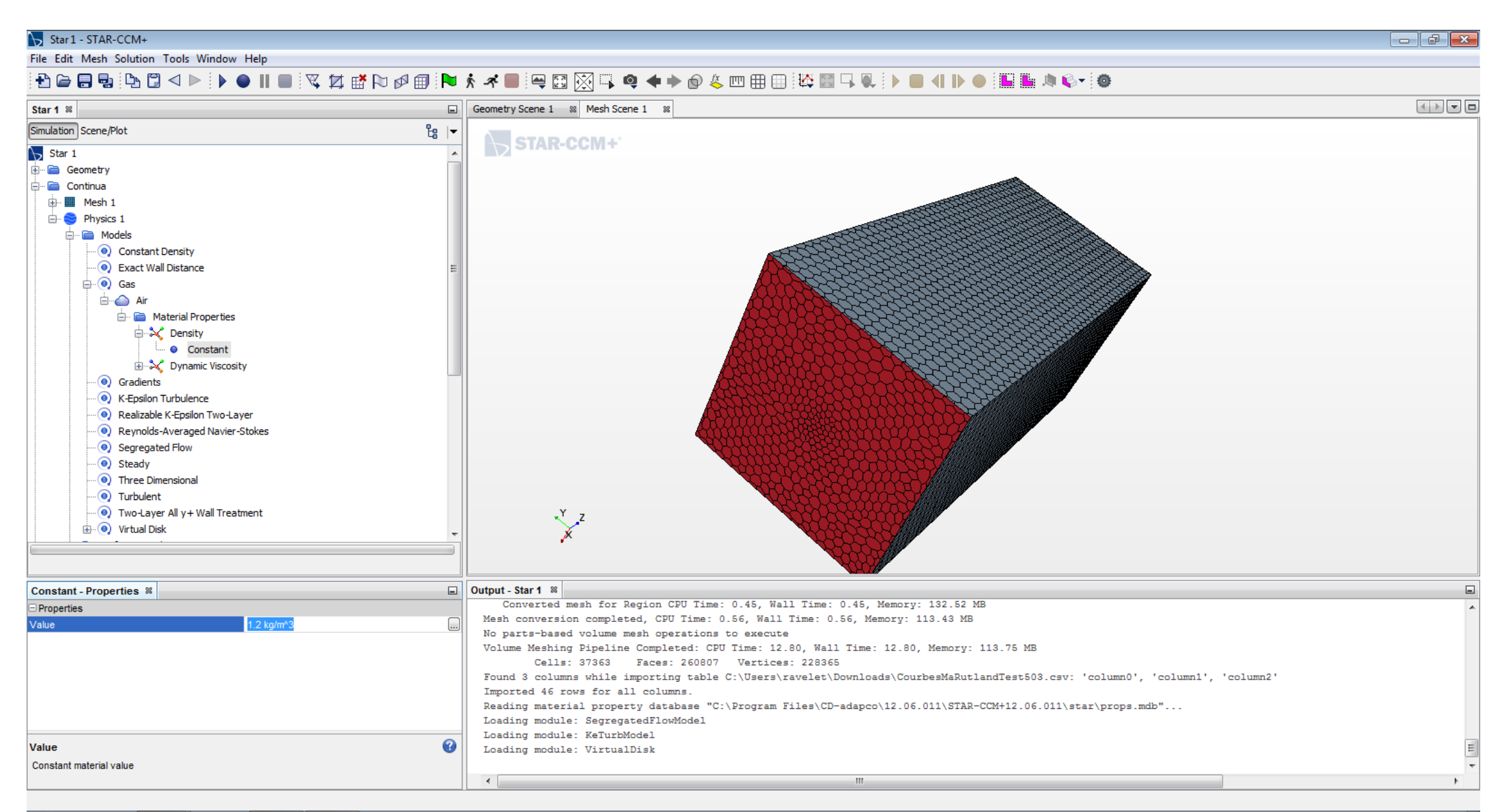

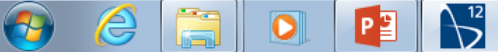

Create a new « Virtual Disk »

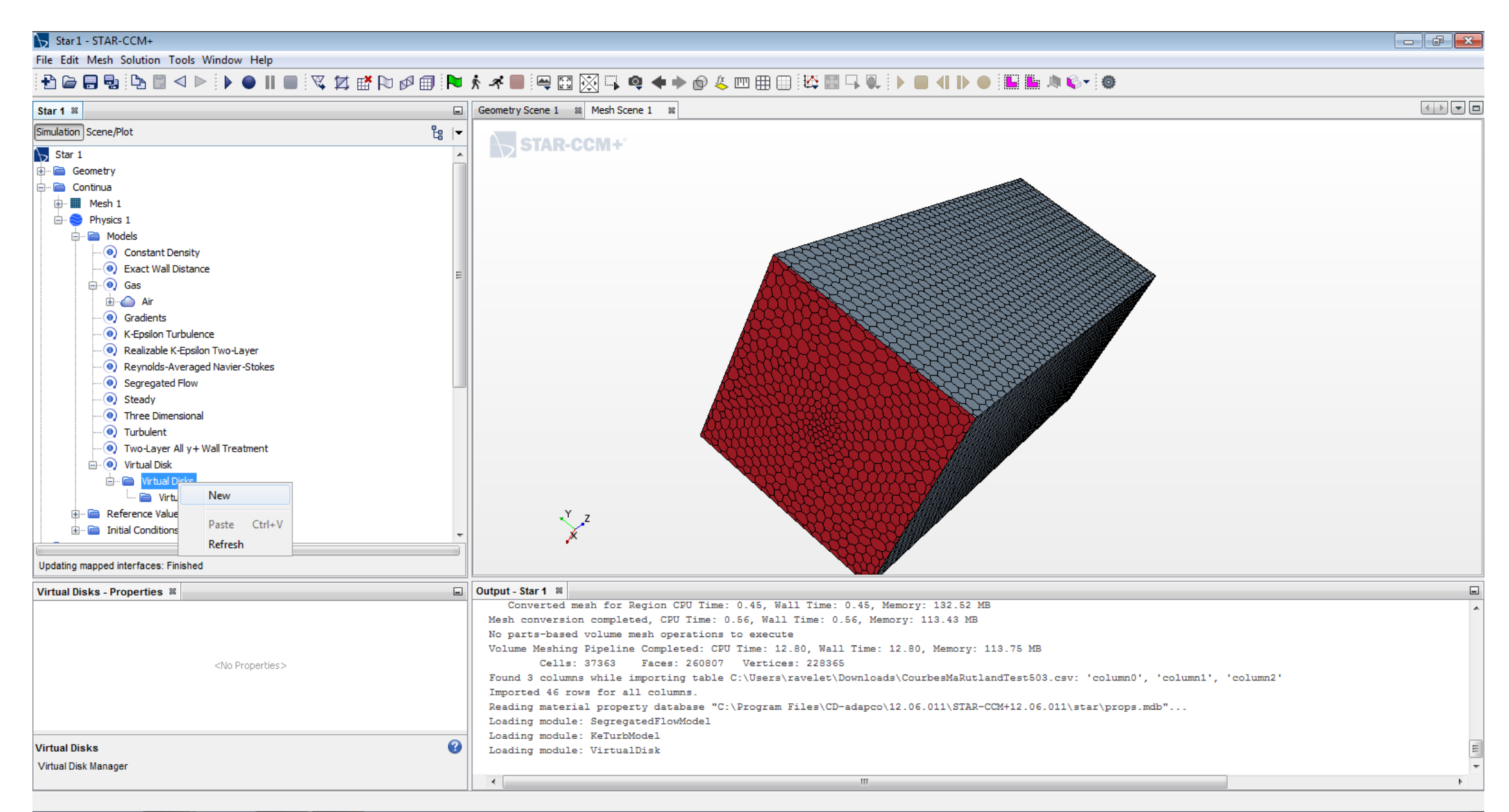

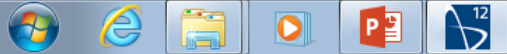

## Select the model

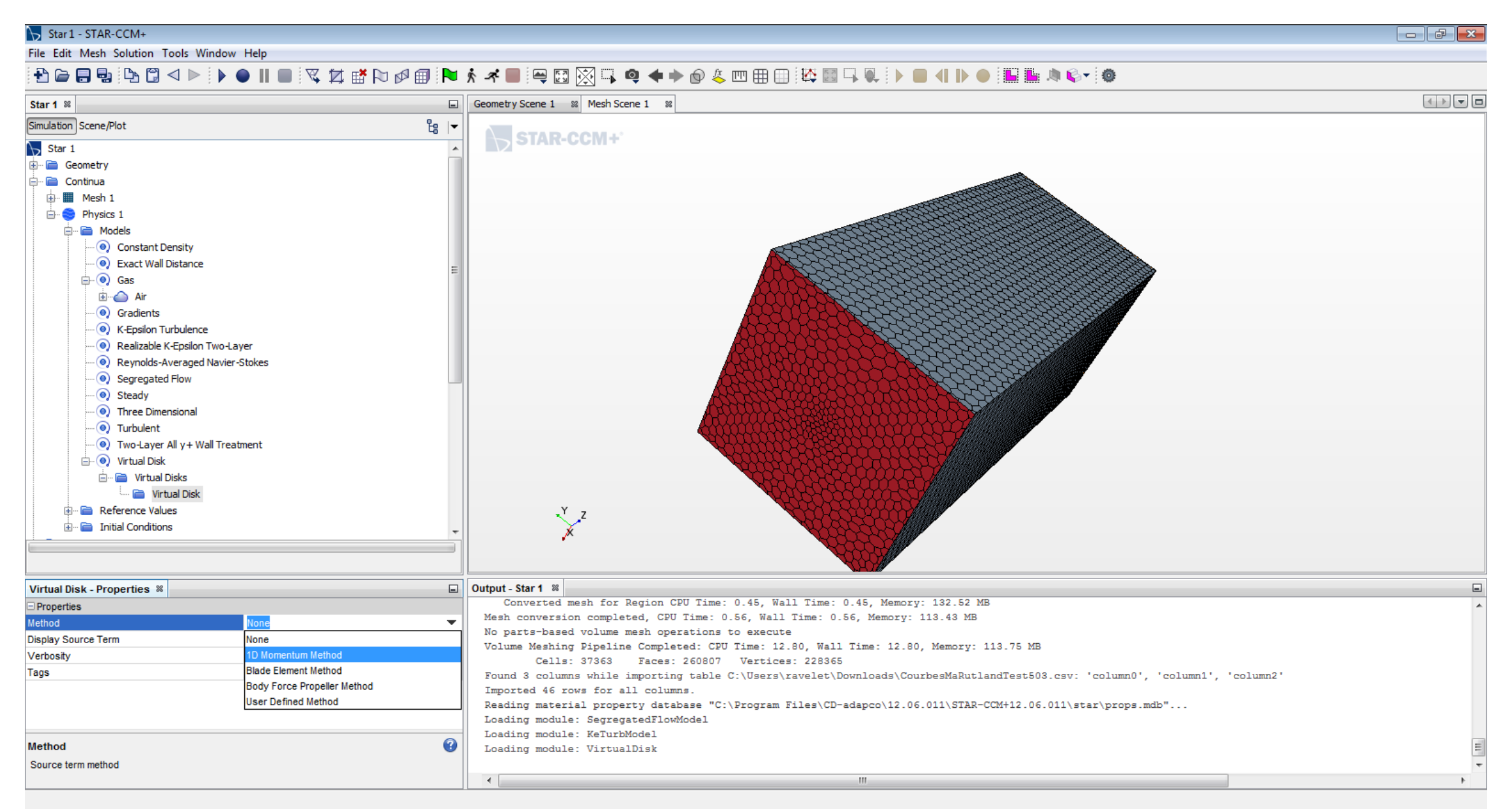

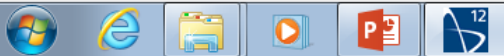

## Use the table

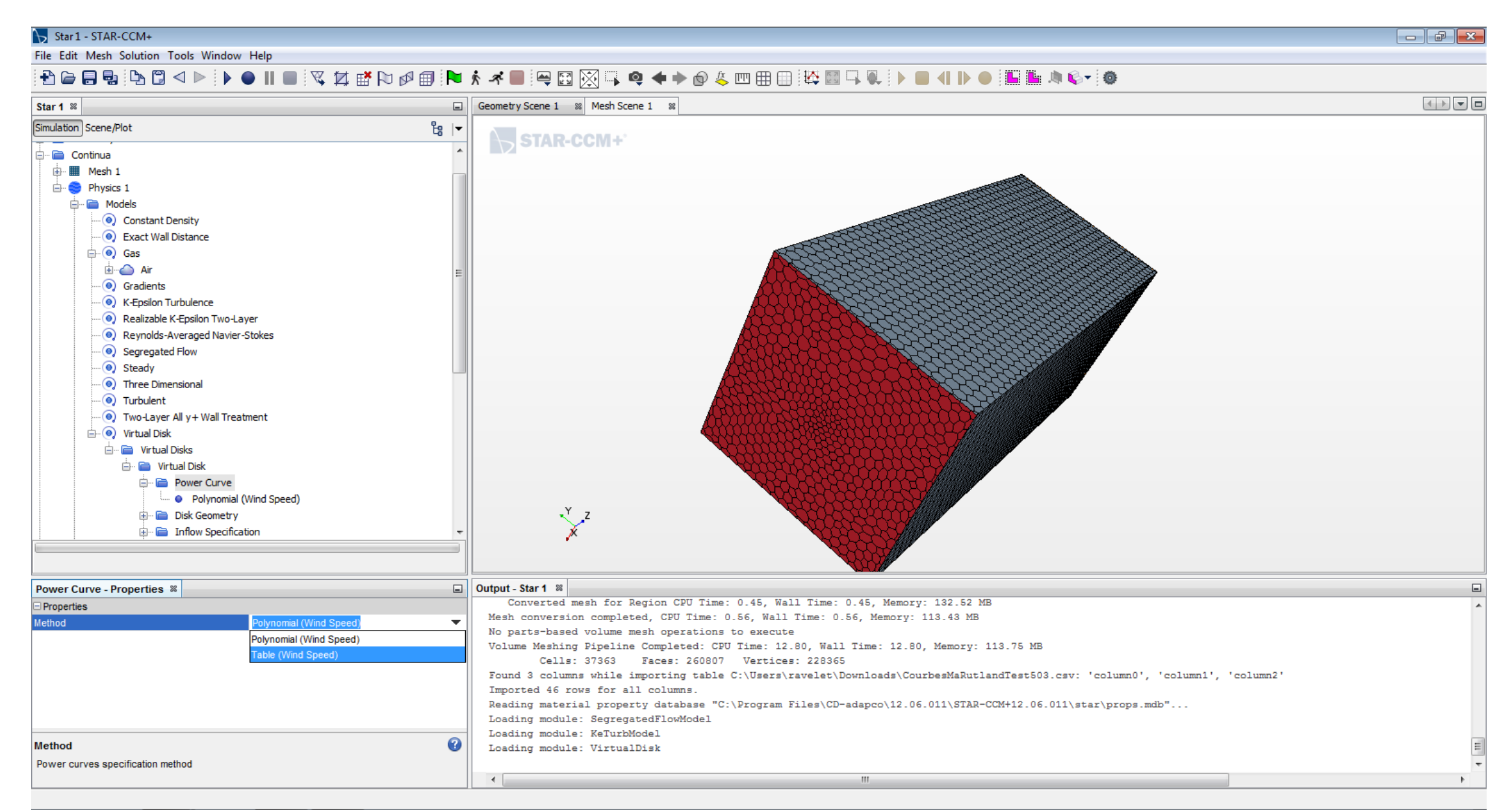

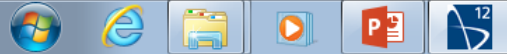

#### Star 1 - STAR-CCM+

File Edit Mesh Solution Tools Window Help

## 

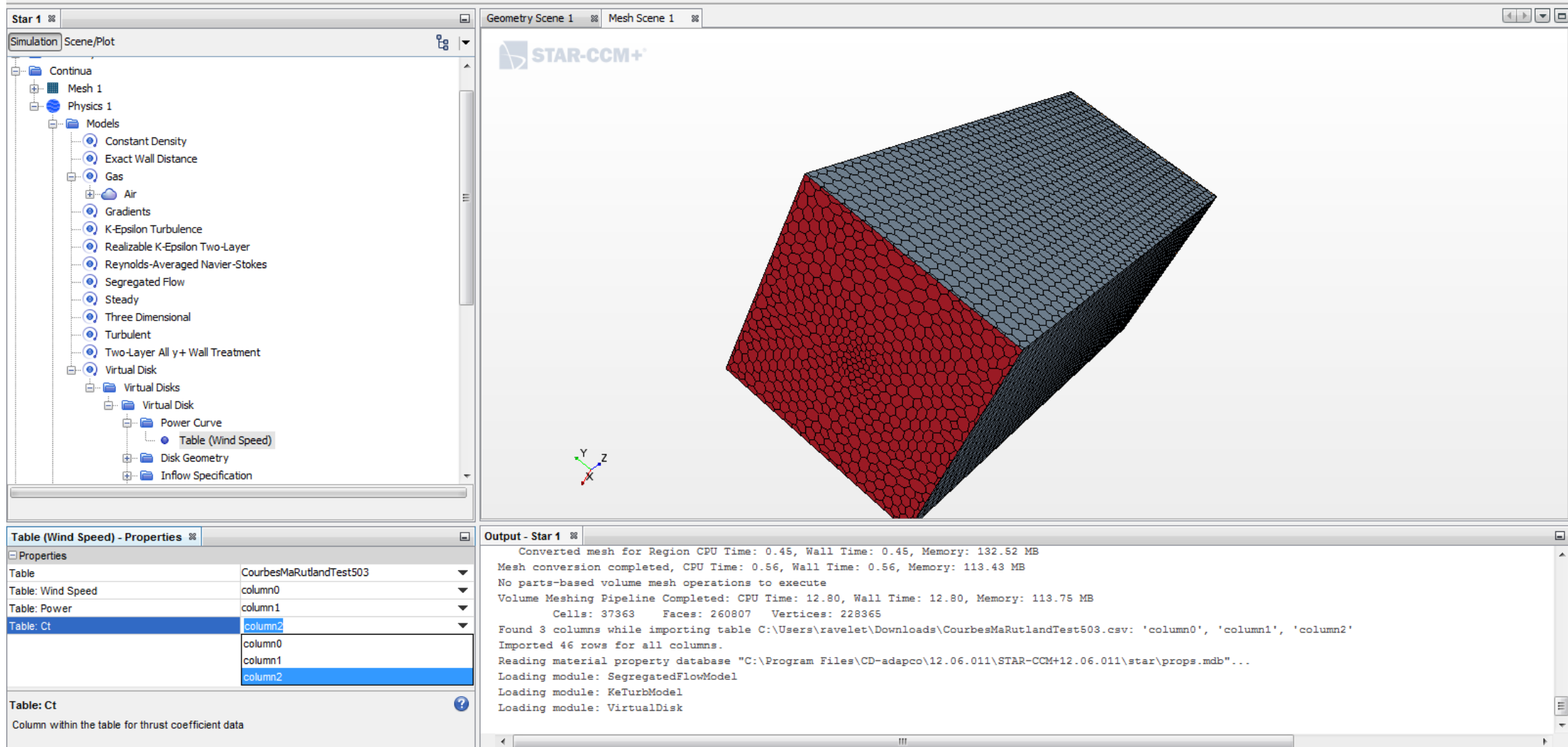

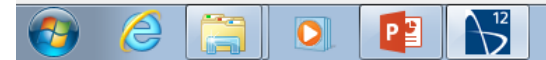

## Specify the geometry of the disk

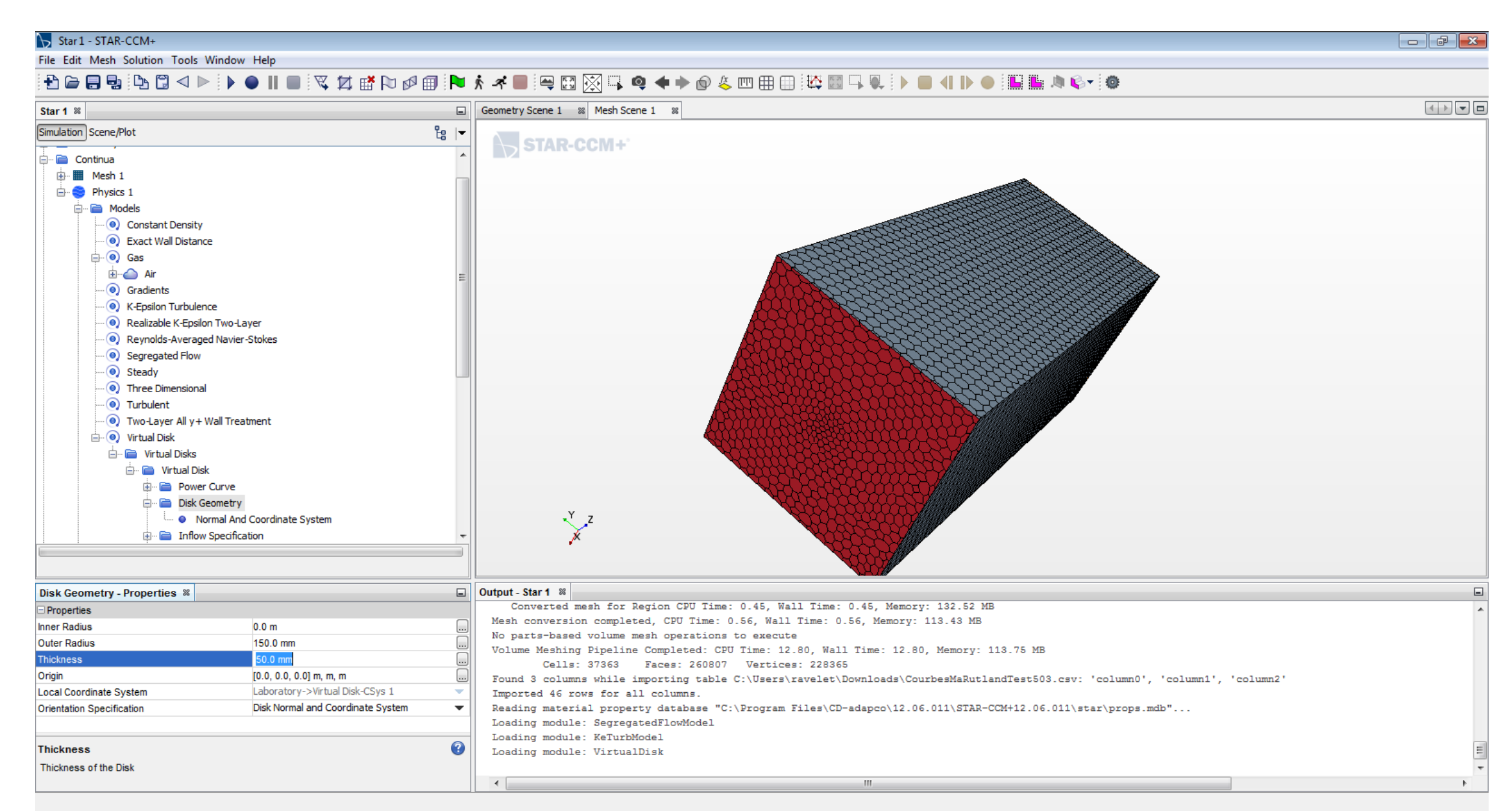

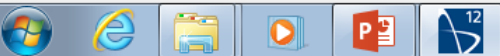

Choose a plane for the inlet reference velocity estimation

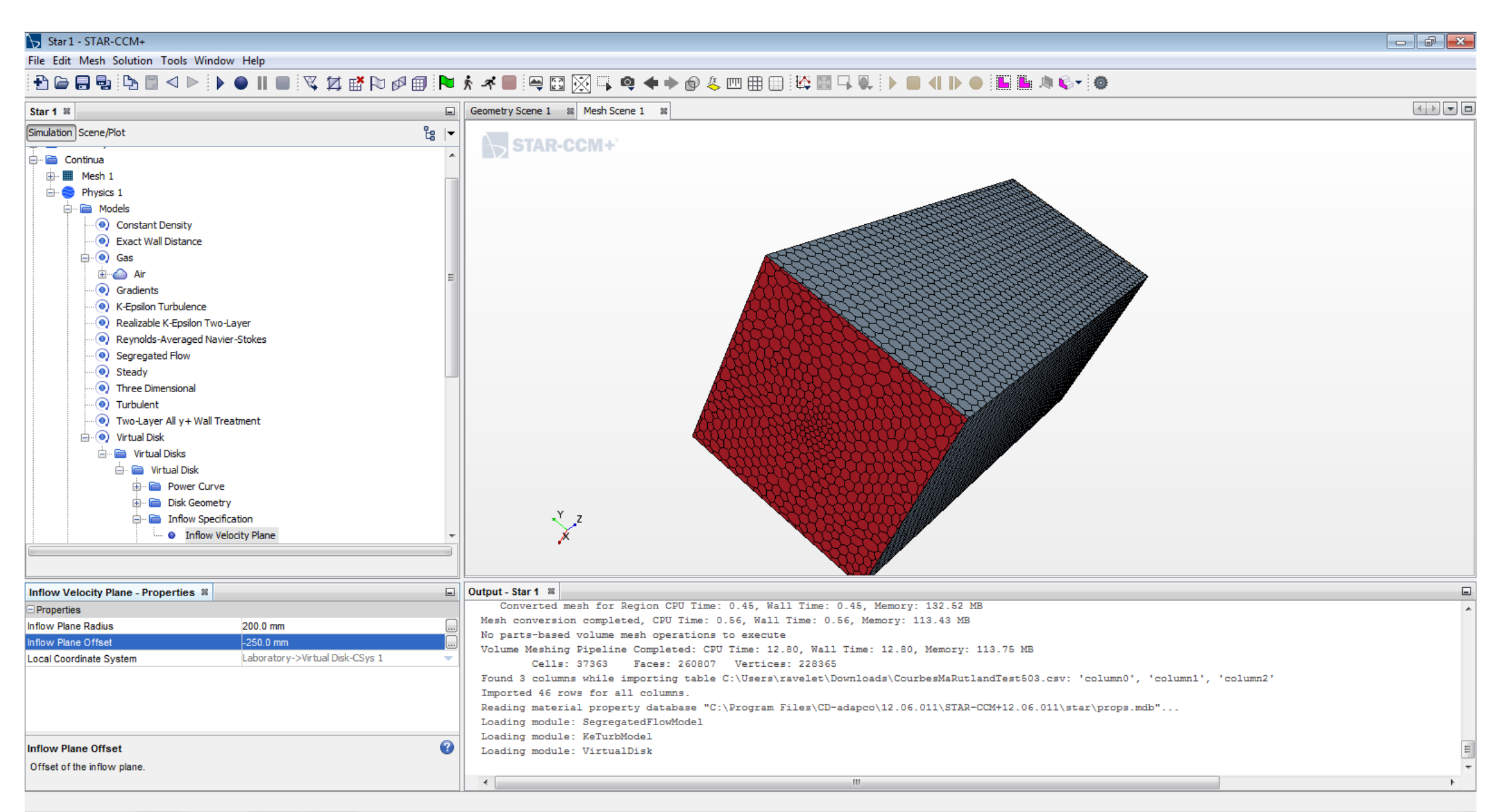

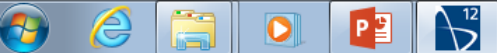

Specify the rotation rate that corresponds to the data in the table

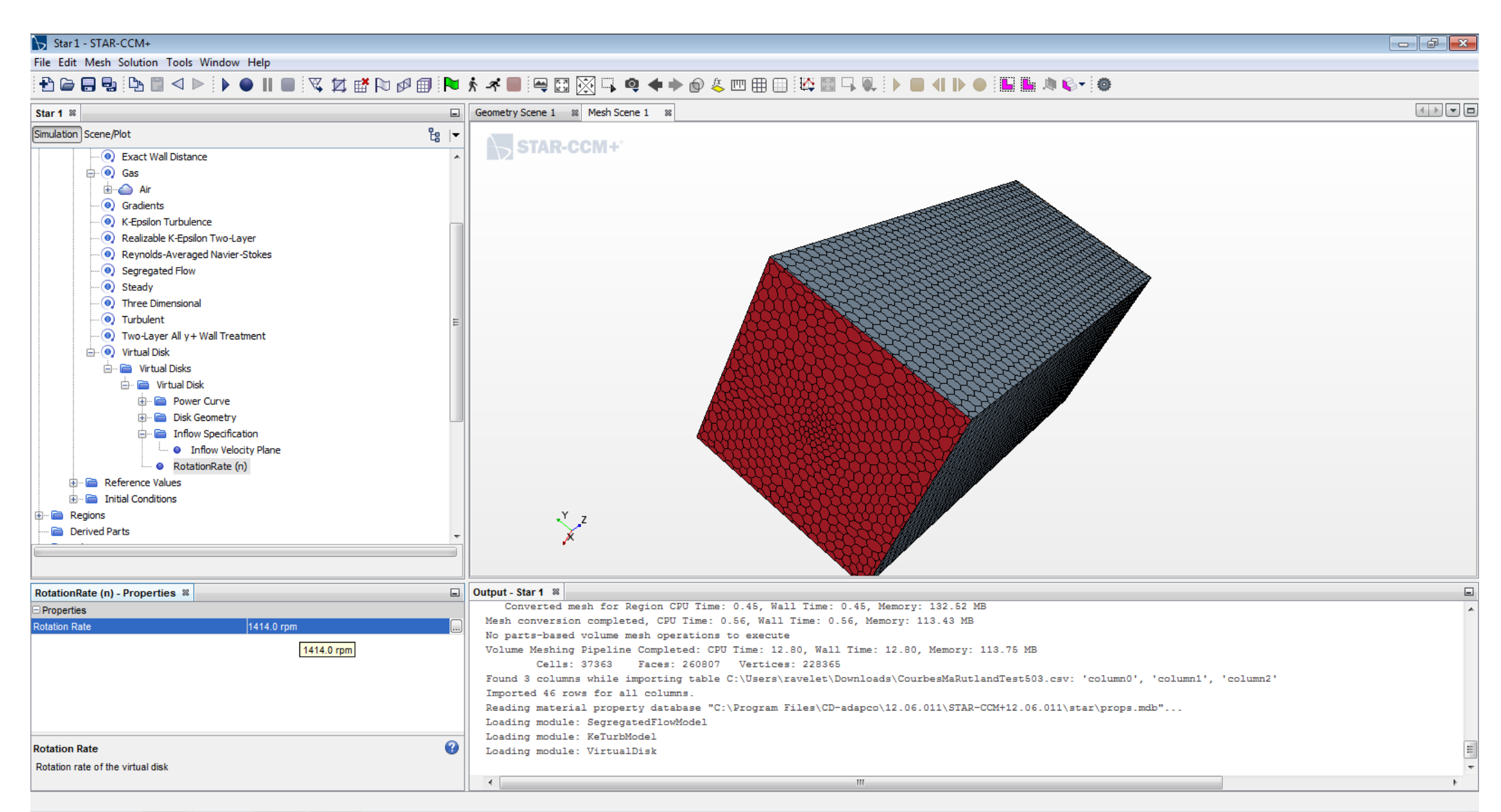

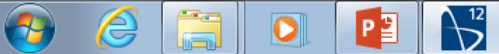

Change the inlet boundary condition

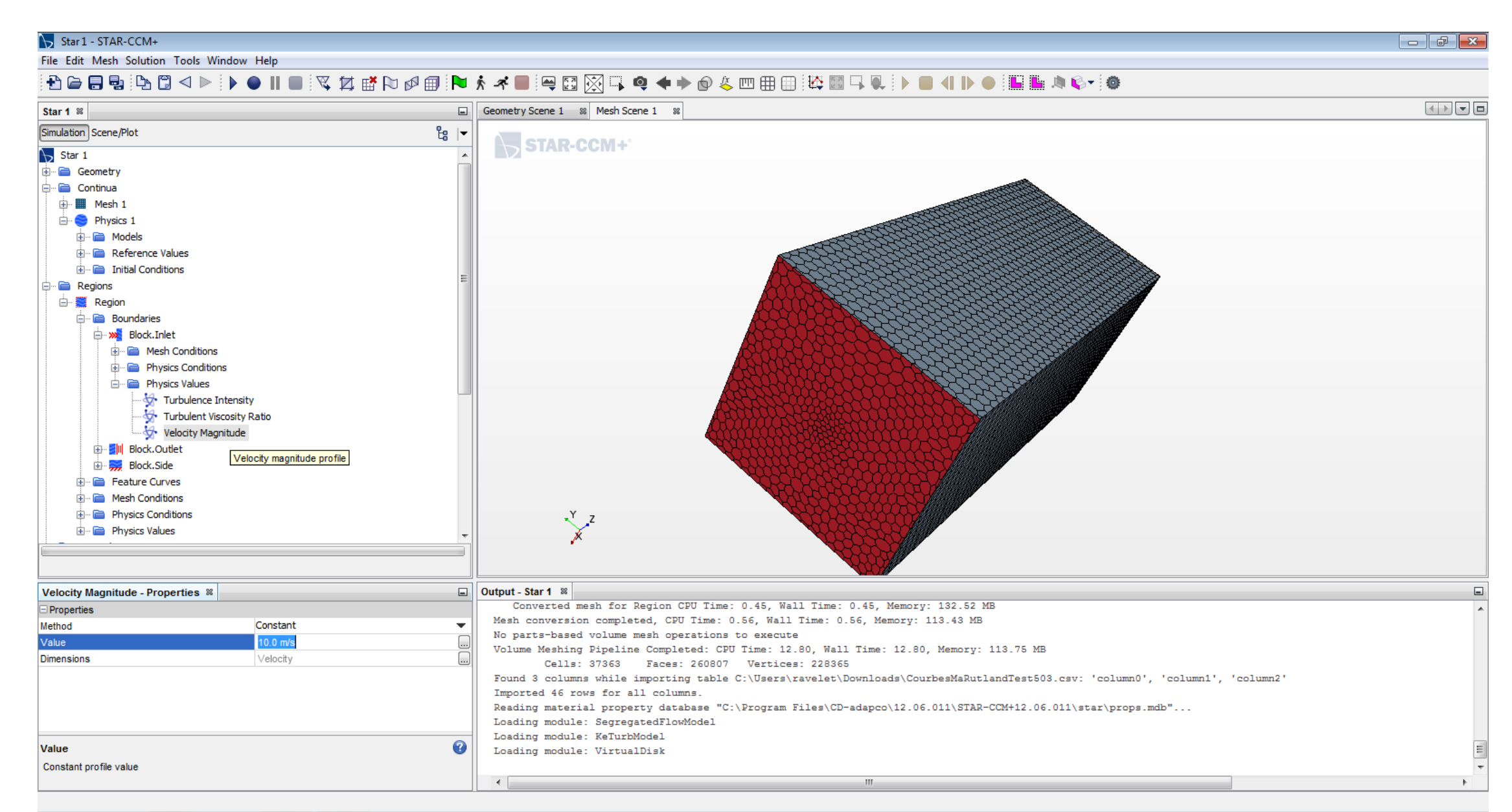

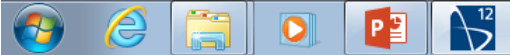

You can change the side wall boundary condition to slip

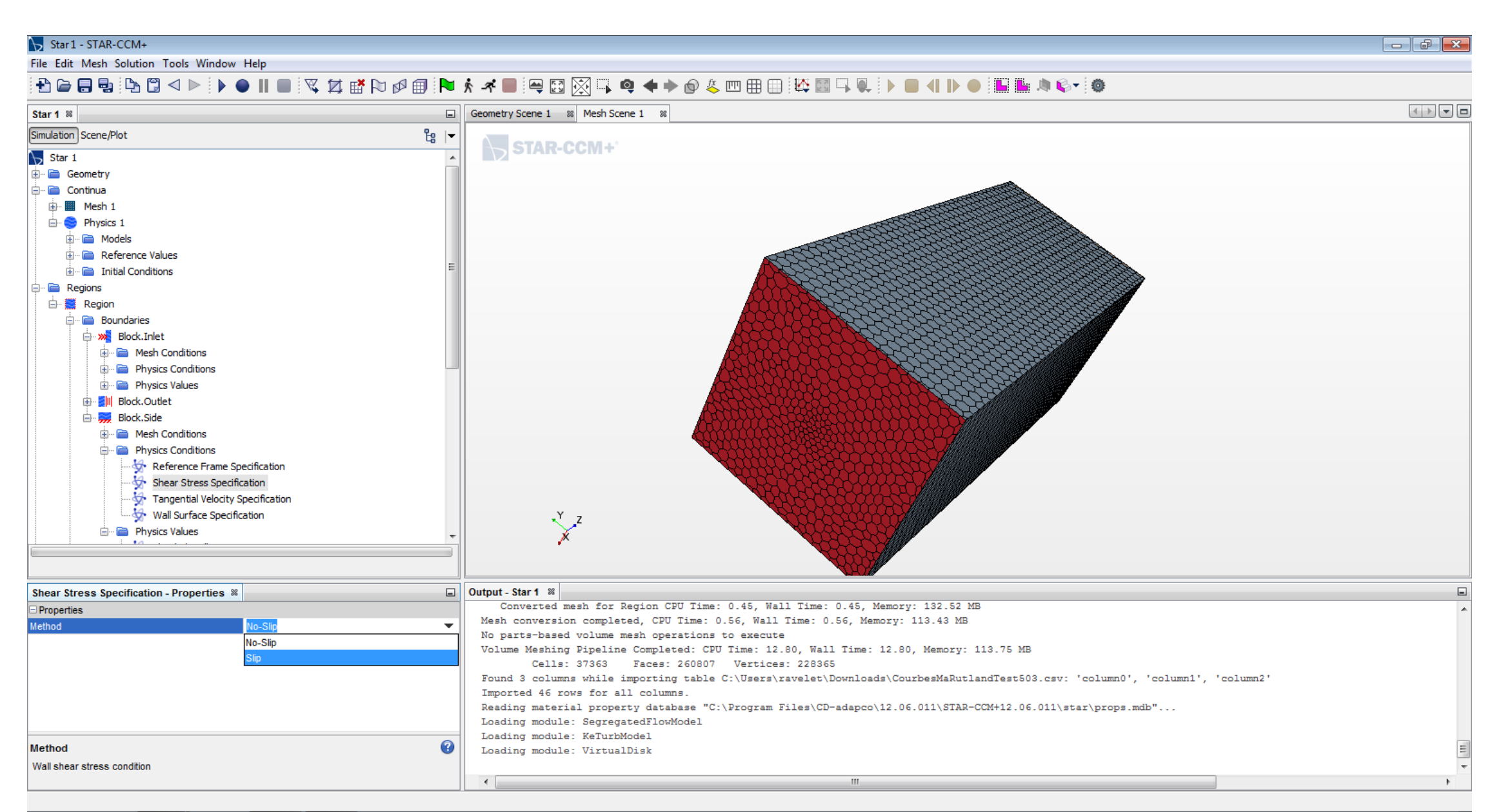

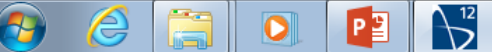

Prepare a scalar scene for visualization of the velocity field

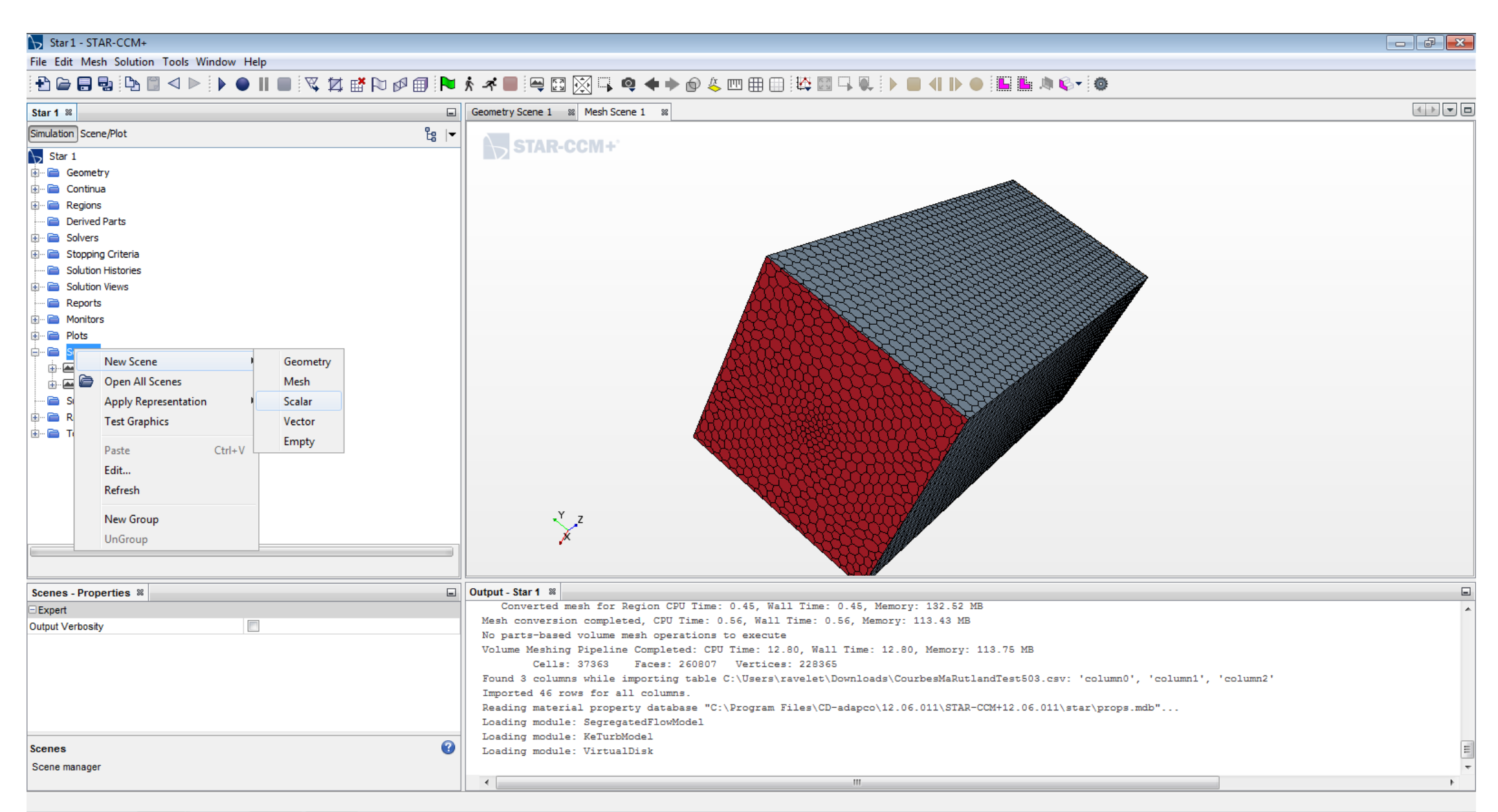

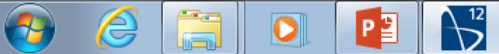

Define a « derived part » in which things are going to be displayed. Adapt the plane to your case, explore the menus, be creative

| Star 1 - STAR-CCM+                                                                                                    |                                                                                                    |   |
|----------------------------------------------------------------------------------------------------|----------------------------------------------------------------------------------------------------|---|
|                                                                                                    | , ★ ★ ■   ♀ ⊠   ☆   ↓ ↓ ☆ ↓ ↓ ⊕   ⊕   ↓ ↓ ↓ ↓ ↓ ↓ ↓ ↓ ↓ ↓ ↓ ↓ ↓ ↓                                                                                                    |   |
| Star 1 🕷                                                                                                    | Geometry Scene 1 1 Geometry Scene 1 1 Scalar Scene 1 1                                                                                                    |   |
| Simulation Scene/Plot                                                                                                    |                                                                                                    |   |
| Star 1   Geometry   Continua   Regions   Prive   Solut   Prive   Solut   Edit   Solut   Edit   Solut   Edit   Solut   Edit   Solut   Edit   Solut   Edit   Solut   Edit   Solut   Edit   Solut   Edit   Solut   Edit   Solut   Edit   Scalar Group By   Vortex Core   Vortex Core   Scalar Scene 1   Edit   Edit   Scalar Scene 1   Edit   Scalar Scene 1   Edit   Resampled Volume   Warp | A Select Function>                                                                                                    |   |
| Derived Parts - Properties 🕷                                                                                                    | Output - Star 1 %                                                                                                    |   |
| Properties Derived Parts 0                                                                                                    | Converted mesh for Region CPU Time: 0.45, Wall Time: 0.45, Memory: 132.52 MB<br>Mesh conversion completed, CPU Time: 0.56, Wall Time: 0.56, Memory: 113.43 MB<br>No parts-based volume mesh operations to execute<br>Volume Meshing Pipeline Completed: CPU Time: 12.80, Wall Time: 12.80, Memory: 113.75 MB<br>Cells: 37363 Faces: 260807 Vertices: 228365<br>Found 3 columns while importing table C:\Users\ravelet\Downloads\CourbesMaRutlandTest503.csv: 'column0', 'column1', 'column2'<br>Imported 46 rows for all columns.<br>Reading material property database "C:\Program Files\CD-adapco\12.06.011\STAR-CCM+12.06.011\star\props.mdb"<br>Loading module: SegregatedFlowModel | ~ |
| Derived Parts                                                                                                    | Loading module: VirtualDisk                                                                                                    | = |
| Derived parts manager                                                                                                    |                                                                                                    |   |

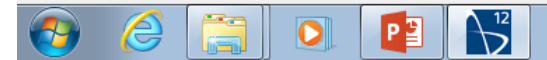

Here, the new plane will be automatically assigned to the scalar scene by choosing the option « diplay in existing displayer »

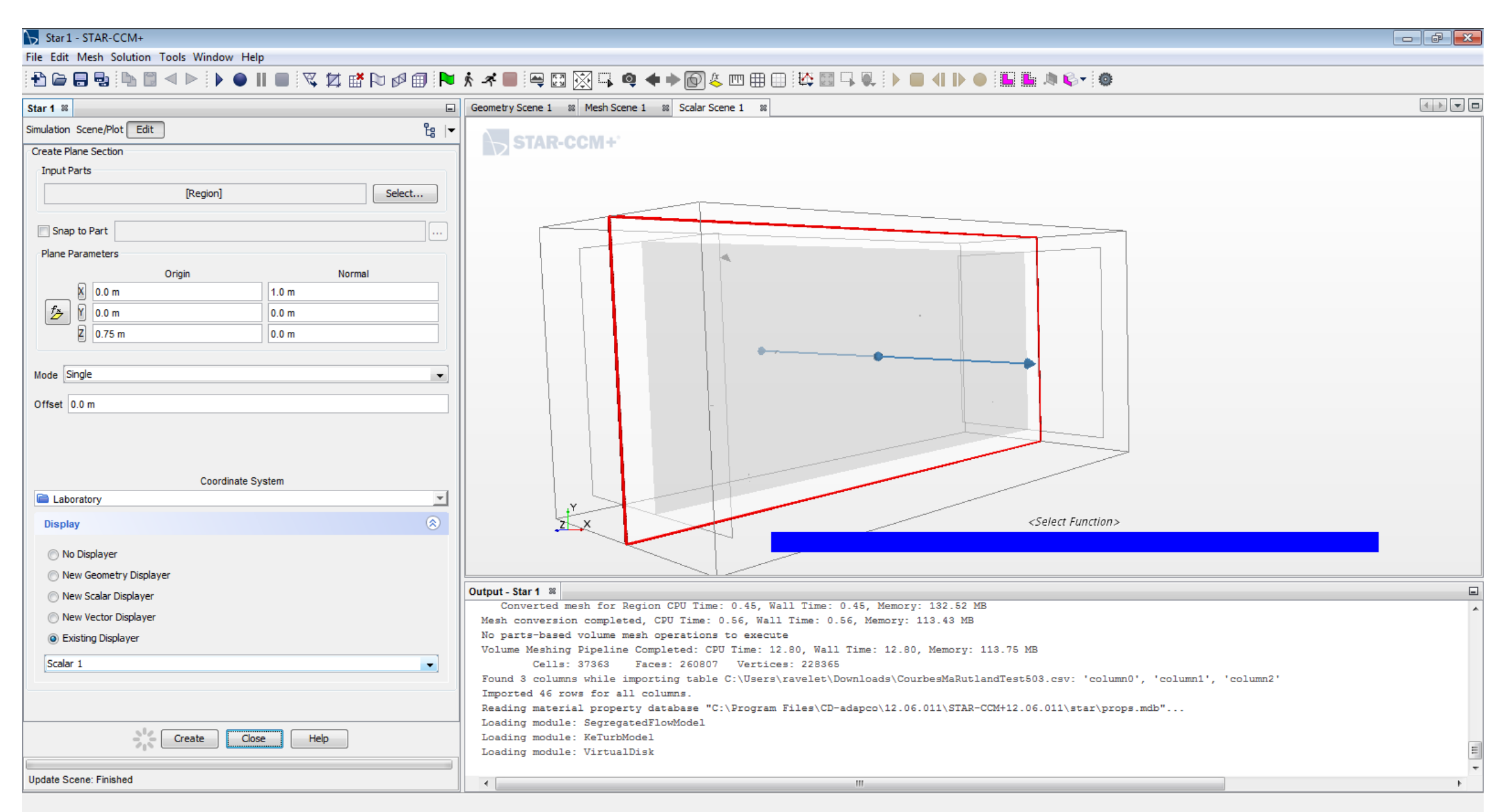

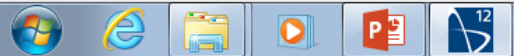

Choose the scalar field to be displayed: here the velocity magnitude

| Star1 - STAR-CCM+                                                                                                    |        |                                                                                        |  |  |  |  |
|----------------------------------------------------------------------------------------------------|--------|----------------------------------------------------------------------------------------|--|--|--|--|
|                                                                                                    |        |                                                                                        |  |  |  |  |
| Star 1 %                                                                                                    |        |                                                                                        |  |  |  |  |
| Simulation Scene/Plot                                                                                                    | දී;  ▼ | N STAR CON I                                                                           |  |  |  |  |
| Star 1         Continua         Regions         Derived Parts         Solvers         Solution Histories         Solution Histories         Solution Views         Reports         Monitors         Scalar Scenes         Scalar Scene 1         Solutine 1         Scalar Scene 1         Parts         Scalar Field         Point Size         Color Bar |        | STAR-CCM+                                                                              |  |  |  |  |
| Scalar Field - Properties %                                                                                                    |        | Output - Star 1 % Output - Star 1 % Output - fx <sub>s</sub> Turbulent Viscosity Ratio |  |  |  |  |
| Function <select function<="" td="">       Auto Min     0.0       Auto Max     0.0       Auto Range     Min and Max Valu       Auto Range     Displayer Parts       Clip     Below Min, Above       Units     Displayer Parts</select>                                                                                                    | e Max  | Mesh conversion compl                                                                  |  |  |  |  |
| Function<br>The scalar field function to display                                                                                                    | Ø      | Loading module: Kelur                                                                  |  |  |  |  |

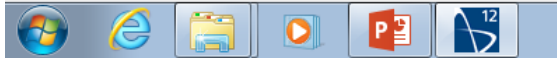

Launch the simulation

| ₩ Star 1 - STAR-CCM+                      |                                                                                             |                                                                     | d X |
|-------------------------------------------|---------------------------------------------------------------------------------------------|---------------------------------------------------------------------|-----|
| File Edit Mesh Solution Tools Window Help |                                                                                             |                                                                     |     |
|                                           |                                                                                             |                                                                     |     |
|                                           | ;  ~ / (m) = ; -; u [] []  •  •  •  •  •  • []  • []  •  •  •  •  •  •  •  •  •  •  •  •  • |                                                                     |     |
| Star 1 %                                  | Sca Run (Ctrl+R) 👷                                                                          |                                                                     |     |
| Simulation Scene/Plot                     |                                                                                             |                                                                     |     |
|                                           | STAR-CCM+                                                                                   |                                                                     |     |
| Star 1                                    |                                                                                             |                                                                     |     |
|                                           |                                                                                             |                                                                     |     |
|                                           |                                                                                             |                                                                     |     |
| E Regions                                 |                                                                                             |                                                                     |     |
|                                           |                                                                                             |                                                                     |     |
|                                           |                                                                                             |                                                                     |     |
|                                           |                                                                                             |                                                                     |     |
|                                           |                                                                                             |                                                                     |     |
|                                           |                                                                                             |                                                                     |     |
|                                           |                                                                                             |                                                                     |     |
|                                           |                                                                                             |                                                                     |     |
|                                           |                                                                                             |                                                                     |     |
| Summaries                                 |                                                                                             |                                                                     |     |
|                                           |                                                                                             |                                                                     |     |
|                                           |                                                                                             |                                                                     |     |
|                                           |                                                                                             |                                                                     |     |
|                                           |                                                                                             |                                                                     |     |
|                                           |                                                                                             |                                                                     |     |
|                                           |                                                                                             |                                                                     |     |
|                                           |                                                                                             |                                                                     |     |
|                                           |                                                                                             |                                                                     |     |
|                                           | ,Y                                                                                          |                                                                     |     |
|                                           | , <u>z</u> , ×                                                                              | Velocity: Magnitude (m/s)                                           |     |
|                                           |                                                                                             |                                                                     |     |
| Update View: Finished                     |                                                                                             |                                                                     |     |
|                                           |                                                                                             |                                                                     |     |
| Scenes - Properties %                     | Output - Star 1                                                                             |                                                                     | -   |
| Expert                                    | Converted mesh for Region CPU Time: 0.45, Wall Time: 0.4                                    | 45, Memory: 132.52 MB                                               | *   |
| Output Verbosity                          | Mesh conversion completed, CPU lime: 0.56, Wall lime: 0.56,                                 | , Memory: 113.43 MB                                                 |     |
|                                           | Volume Meshing Pipeline Completed: CPU Time: 12.80, Wall Ti                                 | ime: 12.80. Memory: 113.75 MB                                       |     |
|                                           | Cells: 37363 Faces: 260807 Vertices: 228365                                                 |                                                                     |     |
|                                           | Found 3 columns while importing table C:\Users\ravelet\Down                                 | nloads\CourbesMaRutlandTest503.csv: 'column0', 'column1', 'column2' |     |
|                                           | Imported 46 rows for all columns.                                                           |                                                                     |     |
|                                           | Reading material property database "C:\Program Files\CD-ada                                 | apco\12.06.011\STAR-CCM+12.06.011\star\props.mdb"                   |     |
|                                           | Loading module: SegregatedFlowModel                                                         |                                                                     |     |
| Scenes                                    | Loading module: KelurDModel                                                                 |                                                                     | =   |
| Scene manager                             | Dodding module. VirtualDISA                                                                 |                                                                     |     |
| ocono managor                             |                                                                                             | III                                                                 | •   |
|                                           |                                                                                             |                                                                     |     |

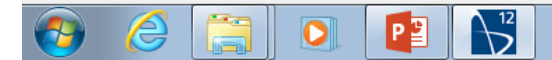

Analyse the results, please call me

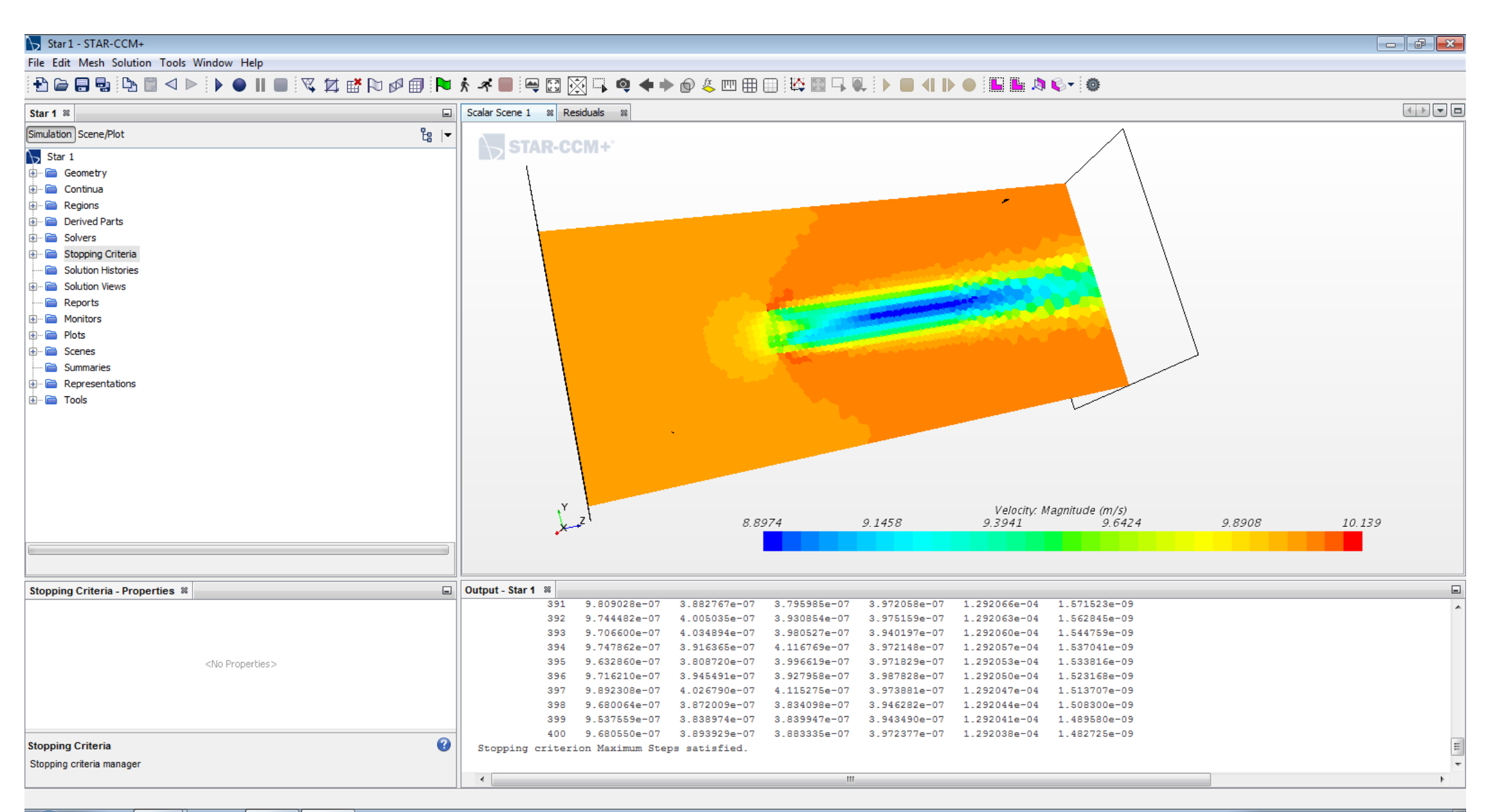

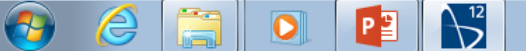